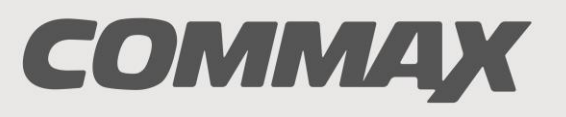

SmartHome & Security

# INSTRUKCJA MONTAŻU / OBSŁUGI

# MONITOR KOLOROWY SMART HD CDV-70QT

CE

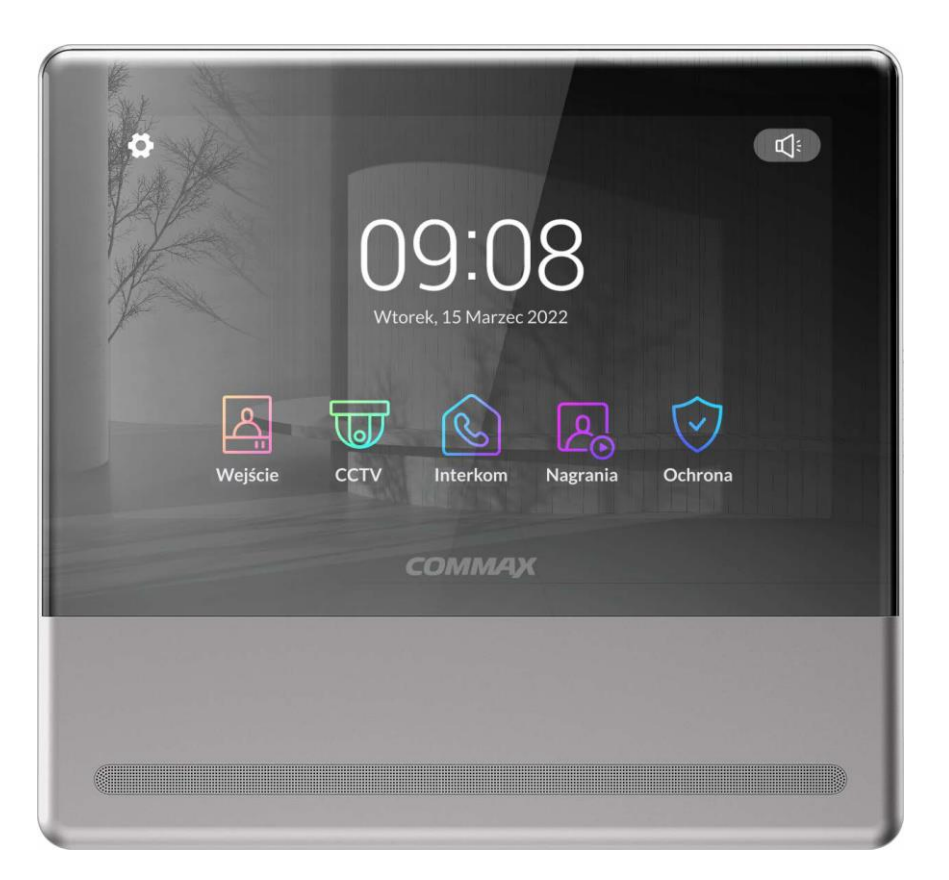

Importer:

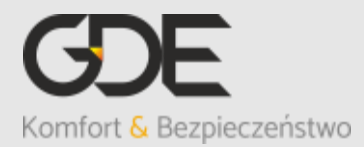

Włosań, ul. Świątnicka 88 32-031 Mogilany tel. +48 12 256 50 25 +48 12 256 50 35 GSM: +48 697 777 519 <u>biuro@gde.pl</u> www.qde.pl

## 1. Wygląd zewnętrzny – monitor

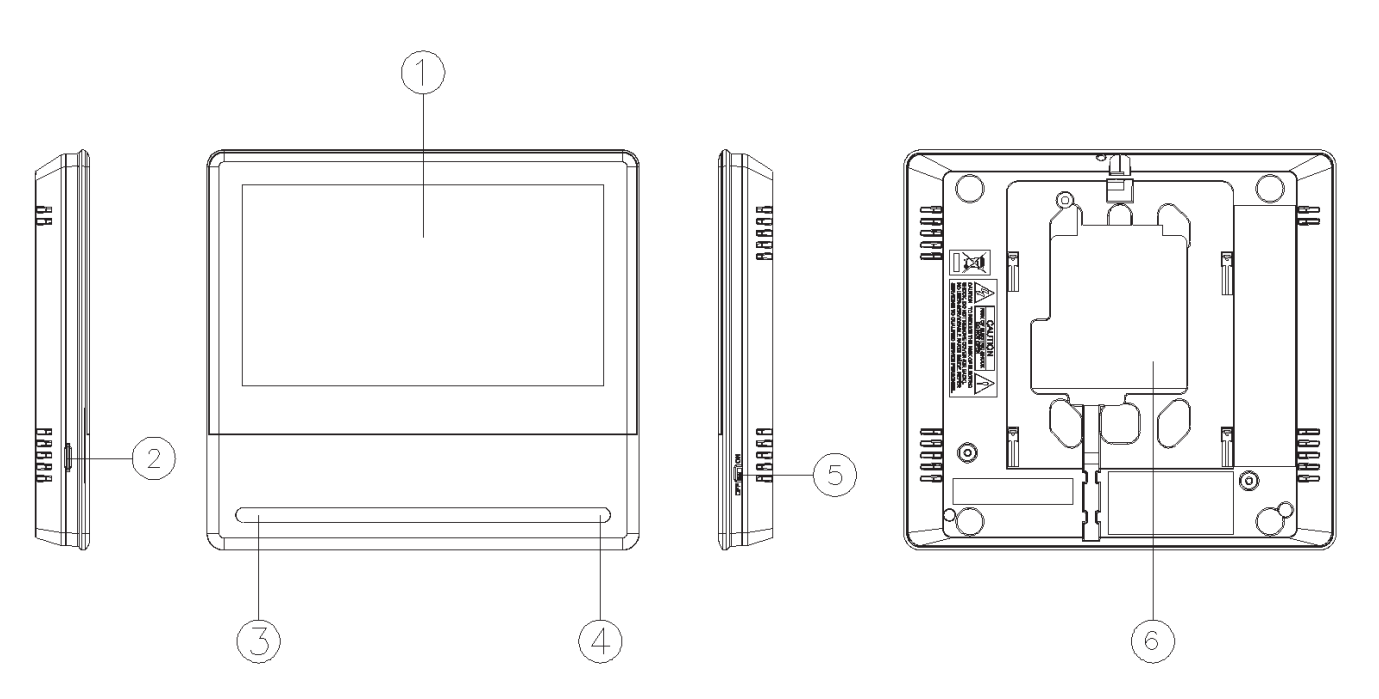

|    | Element                  | Opis                                                                          |
|----|--------------------------|-------------------------------------------------------------------------------|
| 1. | Wyświetlacz LCD dotykowy | 7" ekran LCD z panelem dotykowym Mirror                                       |
| 2. | Slot kart microSD        | Pozwala na zapis zdjęć i filmów, pojemność max. 128GB                         |
| 3. | Głośnik                  | Przekazuje dźwięki do otoczenia                                               |
| 4. | Mikrofon                 | Przekazuje dźwięki z otoczenia                                                |
| 5. | Wyłącznik zasilania      | Załącza/odłącza zasilanie monitora                                            |
| 6. | Gniazda połączeniowe     | Umożliwiają podłączenie paneli<br>zewnętrznych, kamer CCTV oraz<br>akcesoriów |

#### UWAGA!

Niniejsza instrukcja powinna być przeczytana przed montażem.

- Monitor nie powinien znajdować się w pobliżu wody, np. wanny, umywalki, basenu itp.
- Monitor i kamera powinny znajdować się w miejscach o wolnym przepływie powietrza nie należy montować ich w skrzynkach, szafkach itp. Nie należy zaklejać, zatykać otworów wentylacyjnych.
- Przewody połączeniowe nie mogą być narażone na uszkodzenia mechaniczne i termiczne.
- Nie zaleca się skierowywania kamery w kierunku dużego natężenia światła – "oślepia" optykę kamery i może prowadzić do uszkodzenia kamery.
- Nie uszczelniaj silikonem kamery, zaleca się wyłożyć wnękę pod kamerę warstwą cienkiego styropianu - tył i ścianki boczne (w wersji podtynkowej kamery).

# 2. Instalacja monitora

- Zamocuj metalowy uchwyt monitora na ścianie (zalecana wysokość montażu monitora od podłogi: 1450- 1500 mm)
- Podłącz przewody od kamery i zasilające
- Umieść monitor na uchwycie i dokręć śrubką

#### Gniazda połączeniowe monitora:

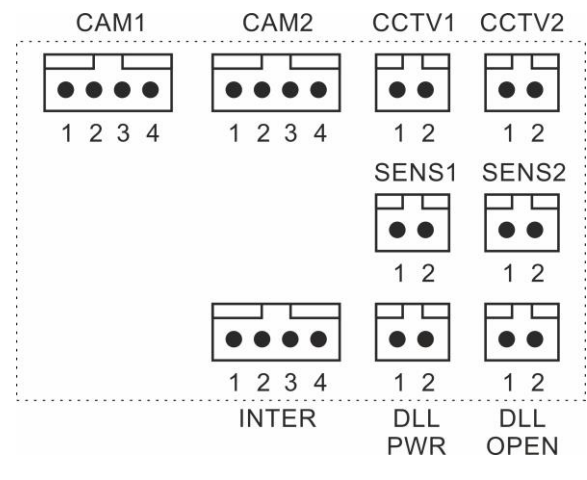

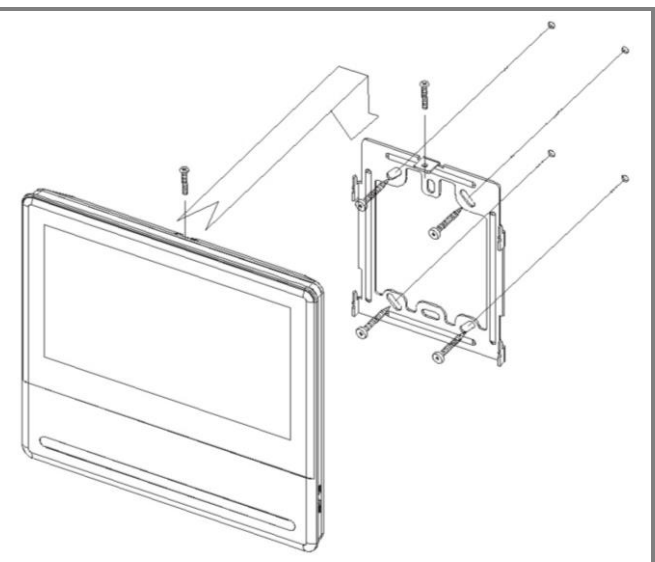

CAM 1, CAM 2 - gniazda połączenia panelu z kamerą. Monitor obsługuje kamery
COMMAX AHD 2MPx (np. DRC-40YFD),
1,3MPx (np. DRC-40DKHD) lub inne kamery serii DRC-4xxx. Oznaczenie przewodów:
1. Audio 2. Masa 3. +12V 4. Video
CCTV1 ,CCTV2 - gniazda połączenia kamer
CCTV. Monitor obsługuje kamery AHD 2MPx,
1,3Mpx oraz kamery analogowe (1V p-p 75
Ohm). Oznaczenie przewodów:

- 1. Video 2. Masa
- INTER gniazdo połączenia dodatkowego unifonu DP-4VHP lub połączenia interkomowego pomiędzy monitorami. Oznaczenie przewodów: 1. Audio 2. Masa 3. +12V / Gong 4. Wyw. interkom.
- DLL-PWR gniazdo zasilania dodatkowego. Oznaczenie przewodów: 1. +12V, max. 100mA 2. Masa

**DLL-OPEN** – wyjście informacyjne (do dedykowanego zamka szyfrowego) **SENS1 ,SENS2** - gniazda połączenia sygnału alarmowego (wejścia alarmowe)

#### Uwaga!!

# **!!! Przed przystąpieniem do instalacji zaleca się sprawdzenie i podłączenie skonfigurowanego sprzętu w warunkach warsztatowych !!!**

Podczas montażu należy ściśle stosować się do odpowiedniego ze schematów. Przy projektowaniu instalacji należy dobrać odpowiednią średnicę przewodu w zależności od przewidywanych odległości i warunków środowiska np.: 0,50 mm ok. 50 m.

Monitor obsługuje kamery w standardzie PAL, AHD 1,3MPx oraz AHD 2MPx. W instalacjach z kamerami HD a także przy dłuższych odległościach zaleca się prowadzenie obwodu wizyjnego przewodem koncentrycznym lub za pomocą skrętki UTP cat. 5e z dodatkowymi transmiterami wideo. Nie należy mieszać żył innych instalacji (telefonicznych, alarmowych itp.) z instalacją videodomofonu.

Zaleca się prowadzenie obwodu elektrozaczepu osobnym przewodem (dotyczy zasilania elektrozaczepu prądem przemiennym typu AC).

### Przykładowy sposób połączenia urządzeń za pomocą przewodu UTP:

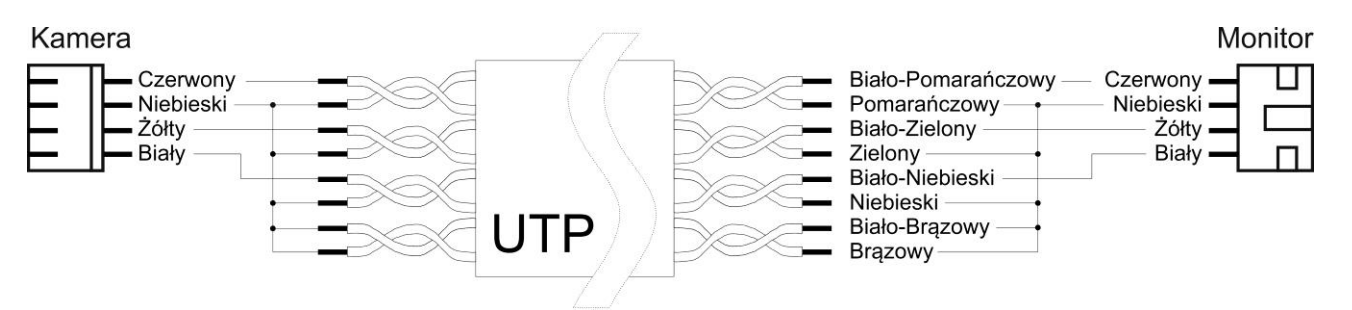

Założenia powyższego połączenia:

Żyły sygnałowe (Audio, Wideo, +12V) połączone w parach wraz z sygnałem masy (GND), wolne żyły połączone z masą.

# Przykładowy sposób połączenia urządzeń za pomocą przewodu UTP z wykorzystaniem transmiterów dla sygnału wideo:

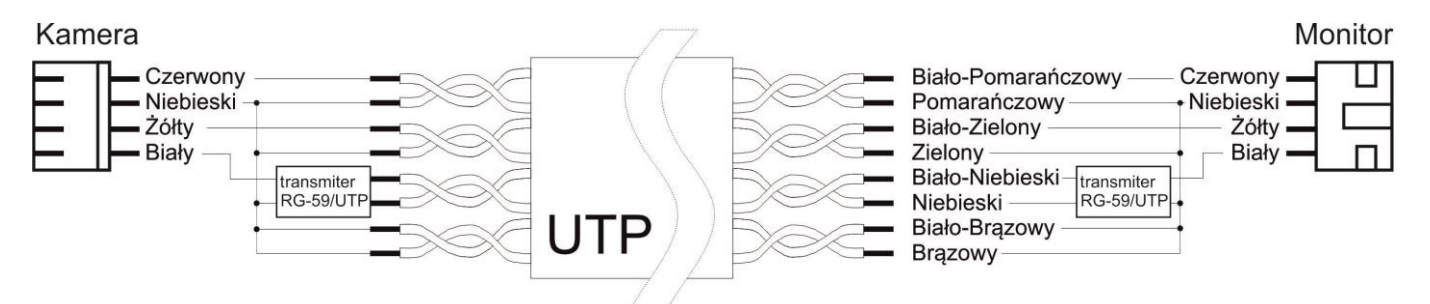

Założenia powyższego połączenia:

Żyły sygnałowe (Audio, +12V) połączone w parach wraz z sygnałem masy (GND), sygnał Wideo przesyłany za pomocą jednej pary skrętki z zastosowaniem transmiterów wideo (sygnał symetryczny), wolne żyły połączone z masą.

#### Użycie filtru ferrytowego

W zestawie z monitorem dostarczany jest pierścień - filtr ferrytowy. Służy on do zniwelowania zakłóceń elektromagnetycznych zapobiegając przedostawaniu się ich do elektroniki monitora. Zaleca się owinięcie każdego z przewodów łączących panele wejściowe i kamery CCTV wokół pierścienia zgodnie z poniższym rysunkiem:

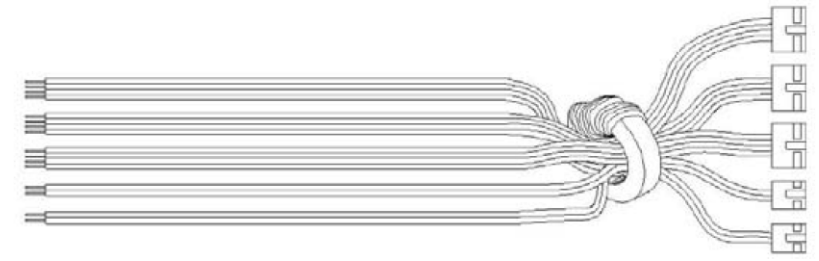

# 3. Schematy połączeń - przykłady

#### 2 x kamera + monitor + 2 x elektrozaczep + 2 x kamera CCTV + unifon

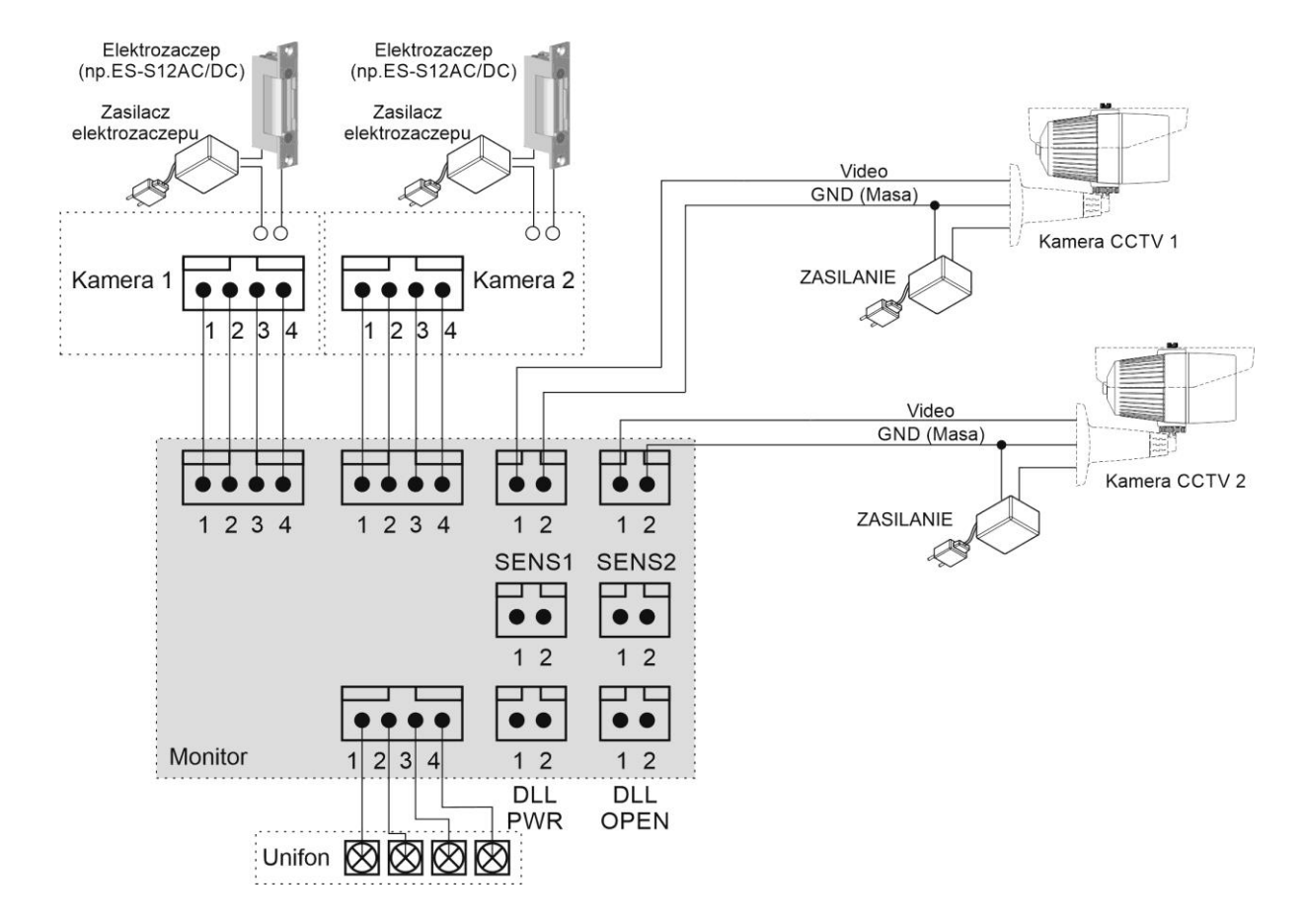

Podłączenie dwóch monitorów z zastosowaniem wzmacniacza/rozdzielacza MD-WW2, realizacja funkcji interkomu.

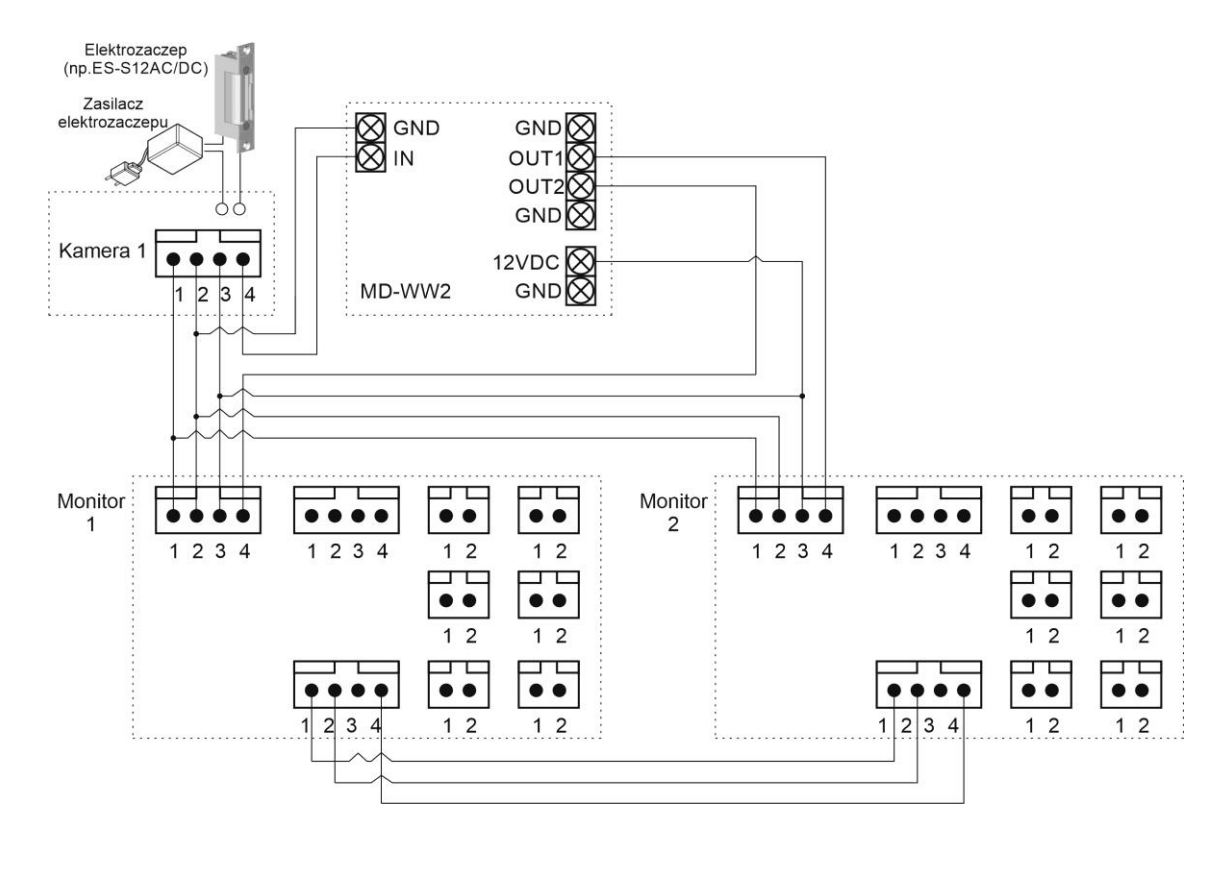

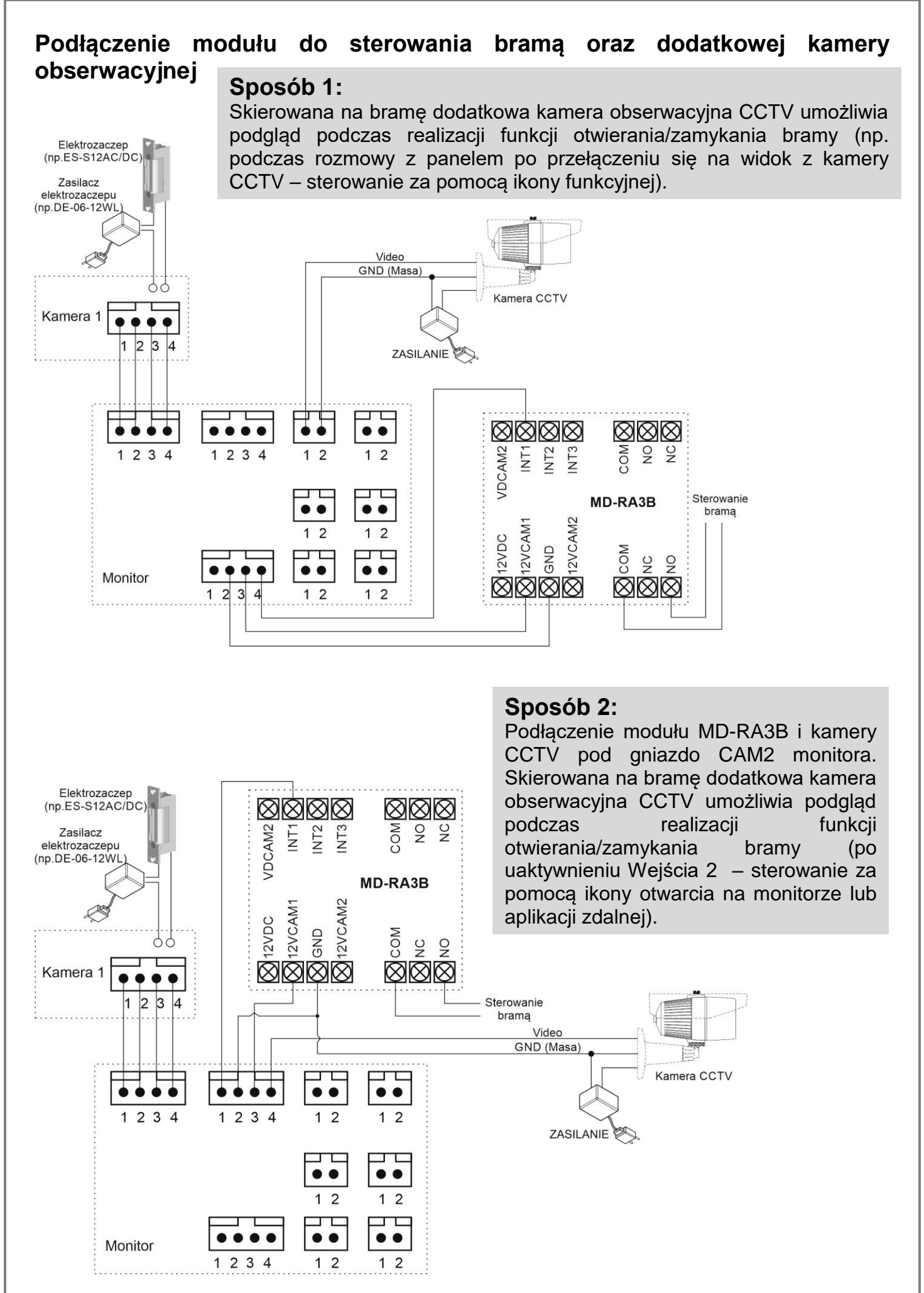

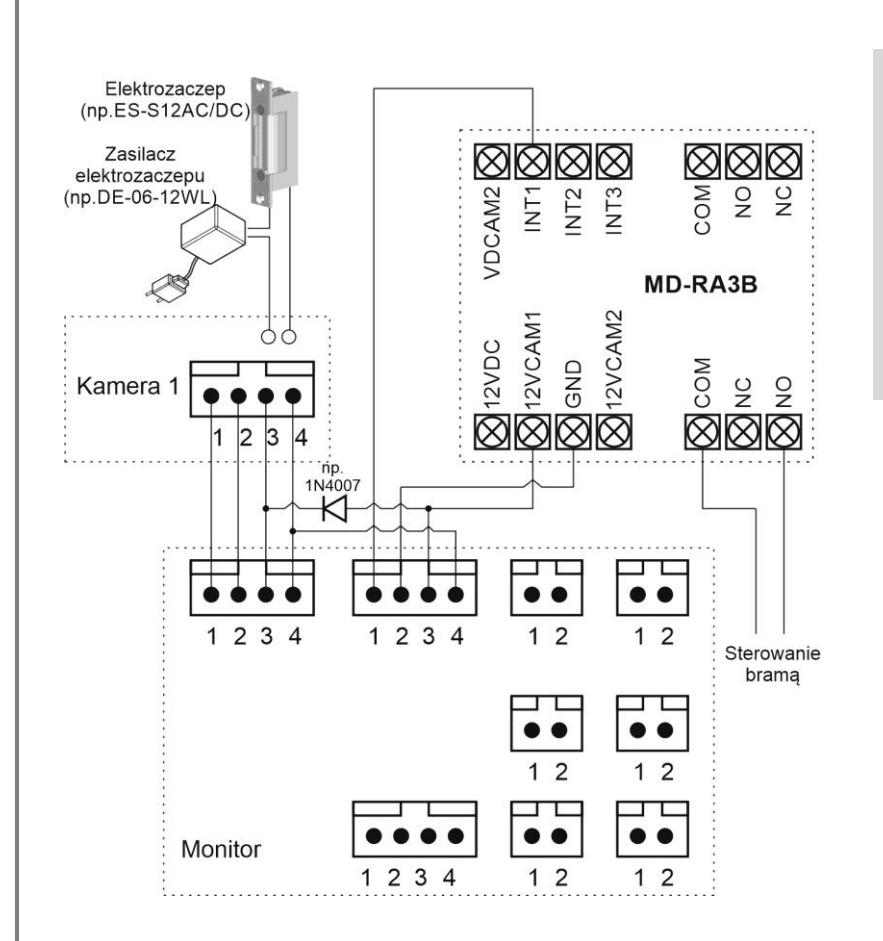

#### Sposób 3:

Podłączenie modułu MD-RA3B pod gniazdo CAM2 monitora i wykorzystanie obrazu z kamery w panelu DRC-xxx (po uaktywnieniu Wejścia 2 – sterowanie za pomocą ikony otwarcia na monitorze lub aplikacji zdalnej).

# 4. Obsługa videodomofonu

Ustaw przełącznik POWER w pozycji "ON". Po chwili na ekranie monitora ukaże się ekran główny. Jeżeli monitor przejdzie w tryb czuwania jego ekran wygasi się. Aby wyświetlić ekran główny dotknij go w dowolnym miejscu.

#### 4.1. Ekran główny

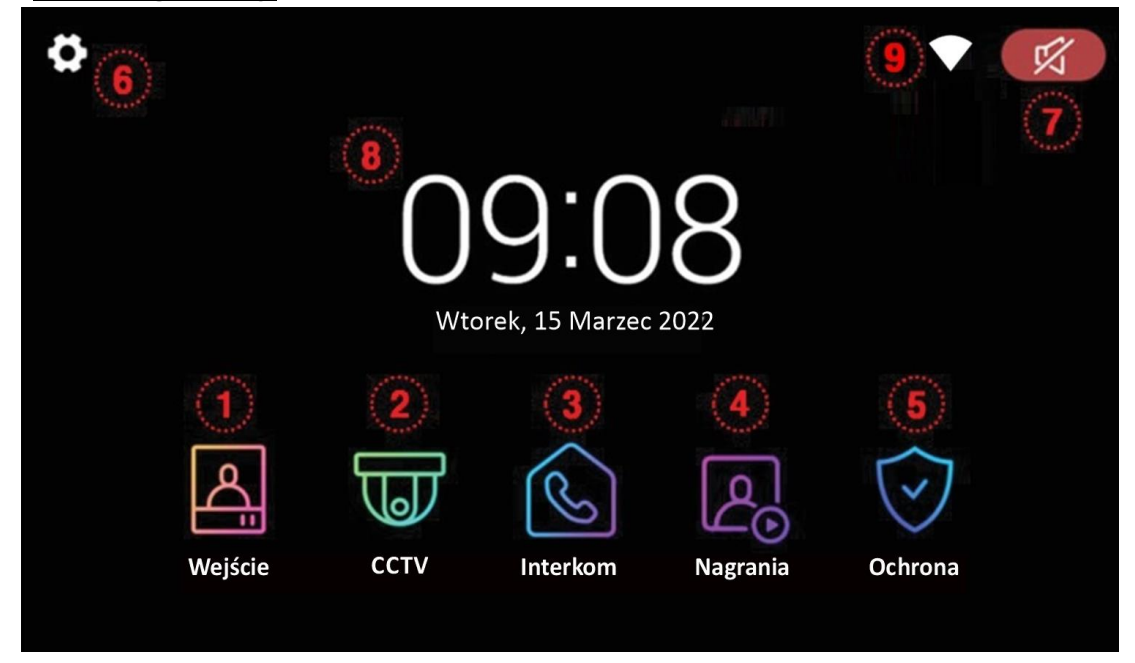

|    | Ikona                        | Opis                                                                                                    |
|----|------------------------------|----------------------------------------------------------------------------------------------------|
| 1. | Monitor / Wejście            | Wywołanie podglądu z paneli wejściowych (patrz: punkt 4.2)                                                                                                    |
| 2. | CCTV                         | Wywołanie podglądu z kamer CCTV wejściowych (patrz: punkt 4.4)                                                                                                    |
| 3. | Interphone / Interkom        | Wywołanie funkcji interkomu (patrz: punkt 4.5)                                                                                                    |
| 4. | Playback / Nagania           | Wywołanie funkcji pamięci (patrz: punkt 4.6)                                                                                                    |
| 5. | Security / Ochrona           | Wywołanie funkcji alarmowej (patrz: punkt 4.7)                                                                                                    |
| 6. | Opcje                        | Menu ustawień monitora (patrz: punkt 5)                                                                                                    |
| 7. | Ikona<br>głośnika/wyciszenia | Tryb pracy głośnika dla funkcji wywołania monitora (monitor<br>dzwoni / monitor wyciszony) – ikona uwzględnia wywołanie<br>monitora przez panel zewnętrzny oraz przez inny<br>monitor/unifon (funkcja interkomu) |
| 8. | Data i godzina               | Wyświetlenie zegara. Aby wyświetlić kalendarz miesięczny dotknij pola godziny.                                                                                                    |
| 9. | Ikona sieci WiFi             | <ul> <li>Połączenie z siecią WiFi/internet.</li> <li>monitor połączony z siecią WiFi,<br/>ale brak dostępu do sieci internet</li> <li>monitor z dostępem do sieci internet</li> </ul>                            |

#### 4.2. Obsługa paneli wejściowych

- Poniższy ekran jest identyczny podczas wywołania monitora z poziomu kamery jak i wywołania podglądu paneli na monitorze – obsługa połączenia – patrz: punkt 4.3
- Monitor wróci do ekranu głównego po 30 sekundach nieużywania.
- Wywołanie podglądu nie jest możliwe jeśli w systemie nie ma podłączonego żadnego panelu wejściowego.

3

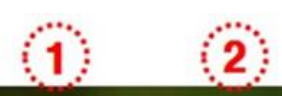

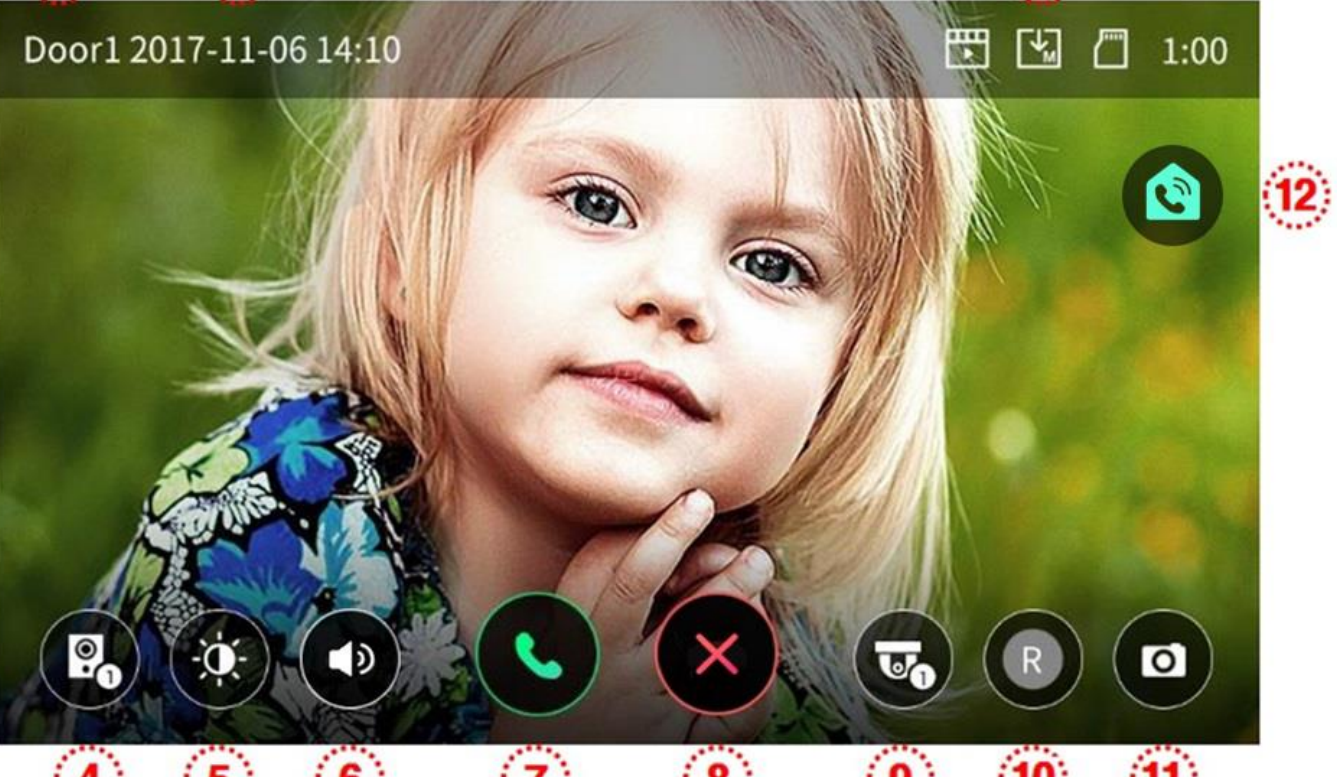

# 4 5 6 7 8 9 10 11

| 1. | Informacja o wyświetlanym wejściu (Wejście 1 / Wejście 2)                                                                                                    |
|----|----------------------------------------------------------------------------------------------------|
| 2. | Aktualna data i godzina                                                                                                    |
| 3. | Informacja o module pamięci monitora                                                                                                    |
|    | - Format zapisu: Zdjęcia / Filmy <u>(w trybie detekcji ruchu)</u>                                                                                                    |
|    | - Tryb zapisu: Ręczny / Automatyczny                                                                                                    |
|    | 🔲 🖾 - Status karty pamięci SD: Karta w monitorze / Karta pełna                                                                                                    |
| 4. | Przełączanie pomiędzy panelami wejściowymi (Wejście 1 / Wejście 2)                                                                                                    |
|    | (opcja nie działa jeśli w systemie podłączona jest tylko jedna kamera)                                                                                                    |
| 5. | Ustawienie parametrów obrazu (jasności, kontrastu i koloru)                                                                                                    |
|    | Aby ustawić wartość danego parametru użyj ikon + / - przy danym parametrze.                                                                                                    |
|    | Wartość parametru może być zmieniona w zakresie 0~20. Aby przywrócić wartości                                                                                                    |
|    | domvślne użvi ikony resetu 🥰.                                                                                                    |
|    |                                                                                                    |
|    |                                                                                                    |
| 6. | Poziom głośności: dźwięk wywołania (0-3, 0: wyciszony), głośność rozmowy (1-3).<br>Aby zmienić poziom dźwięku wywołania kliknij ikonę (6) w trybie podglądu oraz użyj<br>ikon + / - |
|    | Aby zmienić głośność rozmowy kliknij ikonę (6) po nawiązaniu komunikacji głosowej<br>z panelem wejściowym oraz użyj ikon + / -                                                      |
|    |                                                                                                    |
|    |                                                                                                    |

| 7   | Neuriezenie komunikacji glasovaj z nenelem wejściewym                                                                                                    |
|-----|----------------------------------------------------------------------------------------------------|
| 1.  | Nawiązanie komunikacji głosowej z panelem wejsciowym.<br>Po pawiazaniu rozmowy ikopy (7) i (8) zmieniają się:                                                                                                    |
|     |                                                                                                    |
|     |                                                                                                    |
|     | - otwarcie wejścia - zakończenie rozmowy                                                                                                    |
|     | Uwaga:                                                                                                    |
|     | <ul> <li>Jeżeli w opcjach monitora parametr "Otwarcie wejścia" zostanie zmieniony na<br/>wartość "bez rozmowy" na ekranie obok ikony (7) pojawi się również ikona</li> </ul>                                                                                                    |
|     | <ul> <li>otwarcie wejścia – umożliwi to otwarcie wejścia bez nawiązywania<br/>komunikacji głosowej. Po kliknięciu ikony otwarcia wejścia zwierany jest styk<br/>NO w panelu wejściowym na czas 1-2 sekundy. Aby przedłużyć czas<br/>otwarcia wejścia należy zastosować dodatkowe układy przekaźnikowe z</li> </ul>                                                                                                    |
|     | podtrzymaniem (np. AWZ525) lub elektrozaczep z pamiecia.                                                                                                    |
| 8.  | Zakończenie rozmowy / przejście do ekranu głównego.                                                                                                    |
| 9.  | Przełączanie źródła sygnału wideo na kamerę CCTV                                                                                                    |
|     | (ikona nie jest wyświetlana jeśli nie ma podłączonych kamer CCTV).                                                                                                    |
| 10. | Zapis sekwencji wideo do pamięci.<br>- Po kliknięciu ikony (10) rozpoczyna się zapis sekwencji wideo (filmu) do pamięci<br>urządzenia ( w przypadku ustawienia parametru Autozapis w opcjach monitora zapis<br>rozpocznie się automatycznie). Podczas zapisu ikona zmieni kolor:                                                                                                    |
|     | <ul> <li>Jeśli chcesz przerwać zapis kliknij ponownie ikonę (10).</li> <li>Czas zapisu filmu zależy od czasu wyświetlania obrazu na ekranie monitora (max. 90 sekund: 30 sekund przed nawiązaniem komunikacji audio + 60 sekund po odebraniu rozmowy).</li> <li>Filmy mogą być zapisywane tylko na karcie microSD. Jeżeli w monitorze nie ma zainstalowanej karty pamiecj moga być zapisane jedynie zdjecja (w pamiecj</li> </ul> |
|     | wewnętrznej monitora).                                                                                                    |
| 11. | Zapis zdjęć do pamięci<br>- Po kliknięciu ikony (11) do pamięci urządzenia zostanie zapisane zdjęcie obrazu<br>aktualnie wyświetlanego na ekranie ( w przypadku ustawienia parametru Autozapis<br>w opcjach monitora urządzenie zapisze zdjęcie po wywołaniu z panelu<br>wejściowego). Zapis sygnalizowany jest ikoną:                                                                                                    |
| 12. | <ul> <li>Ikona funkcyjna (interkomu lub otwarcia dodatkowego wejścia/bramy)</li> <li>Pozwala wywołać inne odbiorniki (funkcja interkomu) lub otworzyć dodatkową bramę (niezbędny dodatkowy moduł MD-RA3B).</li> </ul>                                                                                                    |

#### 4.3. Połączenie panel wejściowy - monitor

- 1. Odwiedzający naciska przycisk wywołania na panelu wejściowym. Przez głośnik monitora rozlega się sygnał dzwonienia (jeśli nie jest wyciszony), na ekranie wyświetli się obraz z kamery wraz z ikonami informacyjnymi/obsługi (punkt 4.2.)
- 2. Po ujrzeniu obrazu na ekranie monitora możesz:
  - odpowiedzieć w ciągu 30 sekund od wywołania kliknij ikonę (7) i rozpocznij rozmowę. Obraz na monitorze będzie wyświetlany przez około 60 sekund lub do momentu zakończenia połącznia ikoną (8).
  - nie odpowiadać obraz na monitorze zgaśnie po około 30 sekundach.
- 3. Podczas rozmowy z odwiedzającym, jeżeli masz zainstalowany zamek elektromagnetyczny, możesz kliknąć ikonę otwarcia wejścia aby otworzyć furtkę/drzwi. Po kliknięciu ikony otwarcia wejścia zwierany jest styk NO w panelu wejściowym na czas 1-2 sekundy, na środku ekranu pojawi się na

chwilę ikona **W**. Aby przedłużyć czas otwarcia wejścia należy zastosować dodatkowe układy przekaźnikowe z podtrzymaniem (np. AWZ525) lub elektrozaczep z pamięcią.

- 4. Użyj ikony 🖤 (12) jeżeli:
  - masz zainstalowany moduł MD-RA3B aby otworzyć dodatkową bramę (jeśli jest zainstalowana dodatkowa kamera CCTV obserwująca otoczenie bramy można wcześniej przełączyć się na pochodzący z niej obraz ikoną 9),
  - masz zainstalowane dodatkowe monitory/unifony i chcesz się z nimi połączyć
- 5. Jeżeli do monitora są podłączone dwa panele wejściowe w danej chwili może pracować jeden z nich. Po wywołaniu monitora z innego panelu aktualne połączenie zostanie zakończone, usłyszysz dźwięk wywołania (jeśli nie jest wyciszony) i na monitorze pojawi się obraz z drugiego panelu.
- 6. Jeśli chcesz wrócić do rozmowy prowadzonej z pierwszym odwiedzającym kliknij ikonę przełączania (4)

#### 4.4. Połączenie z kamerami CCTV

Uwaga!

Wywołanie okna obsługi kamer CCTV nie jest możliwe jeśli do monitora nie są podłączone kamery CCTV lub podłączone kamery nie są obsługiwane przez monitor (monitor obsługuje kamery w standardzie PAL, AHD 1,3MPx oraz AHD 2MPx).

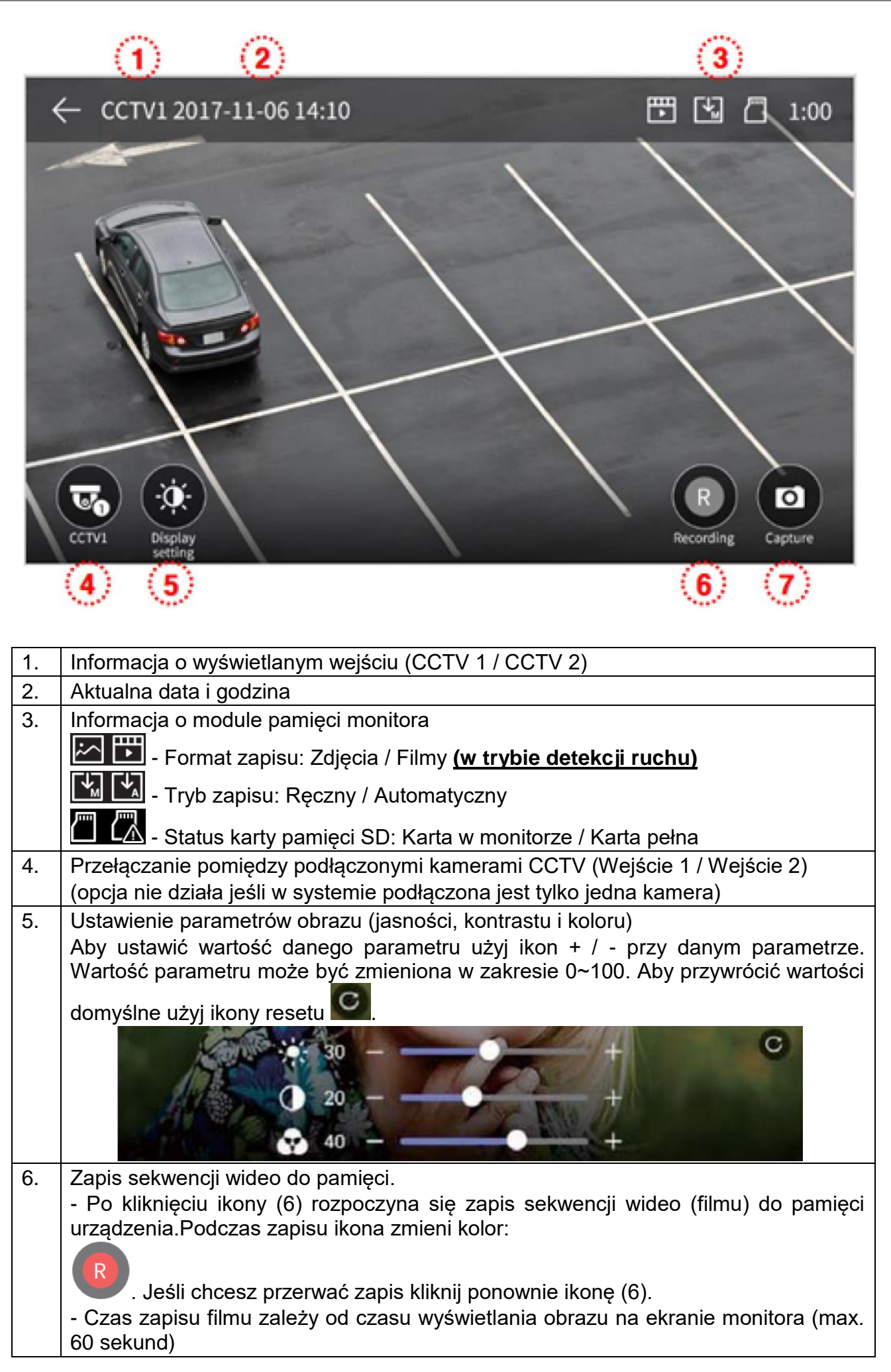

|    | <ul> <li>Filmy mogą być zapisywane tylko na karcie microSD. Jeżeli w monitorze nie ma<br/>zainstalowanej karty pamięci mogą być zapisane jedynie zdjęcia (w pamięci<br/>wewnętrznej monitora).</li> </ul> |
|----|----------------------------------------------------------------------------------------------------|
| 7. | Zapis zdjęć do pamięci<br>- Po kliknięciu ikony (7) do pamięci urządzenia zostanie zapisane zdjęcie obrazu<br>aktualnie wyświetlanego na ekranie. Zapis sygnalizowany jest ikoną:                         |

#### 4.5. Funkcja interkomu

Funkcja interkomu pozwala na komunikację głosową pomiędzy kilkoma monitorami lub unifonami w jednym systemie. (Aby zrealizować połączenie interkomowe pomiędzy monitorami należy połączyć gniazda interkomowe monitorów wg schematu pkt. 3)

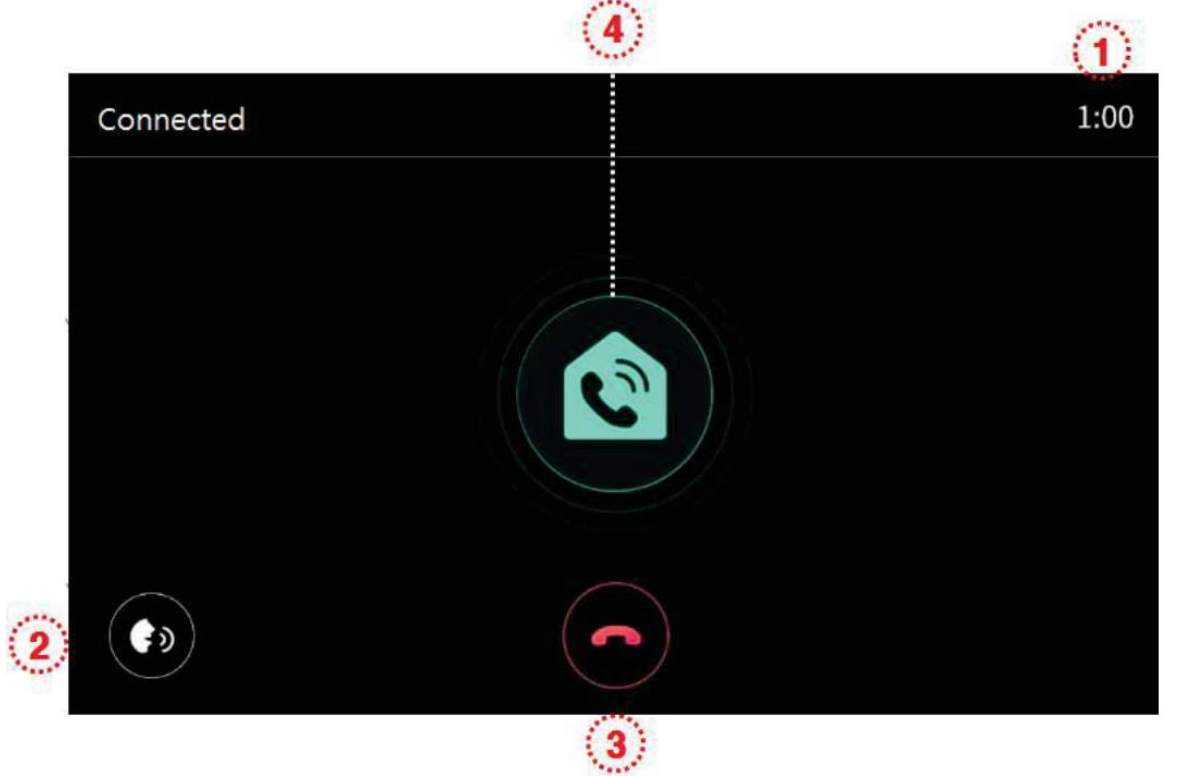

| 1. | Pozostały czas aktywności funkcji                                                                                                    |
|----|----------------------------------------------------------------------------------------------------|
| 2. | Regulacja poziom głośności rozmowy (1-3)                                                                                                    |
| 3. | Zakończenie połączenia / rezygnacja z wywołania                                                                                                    |
| 4. | Przycisk połączenia – wciśnij w celu zadzwonienia do wszystkich monitorów/unifonów w systemie, w monitorach/unifonach rozlegnie się sygnał dzwonienia, na ekranie pojawi się informacja o łączeniu. |

#### 4.6. Funkcja pamięci

Zapisane w pamięci zdjęcia i filmy można odtworzyć na ekranie monitora lub przenieść za pomocą karty SD np. do pamięci komputera.

#### Lista zapisanych zdjęć i filmów:

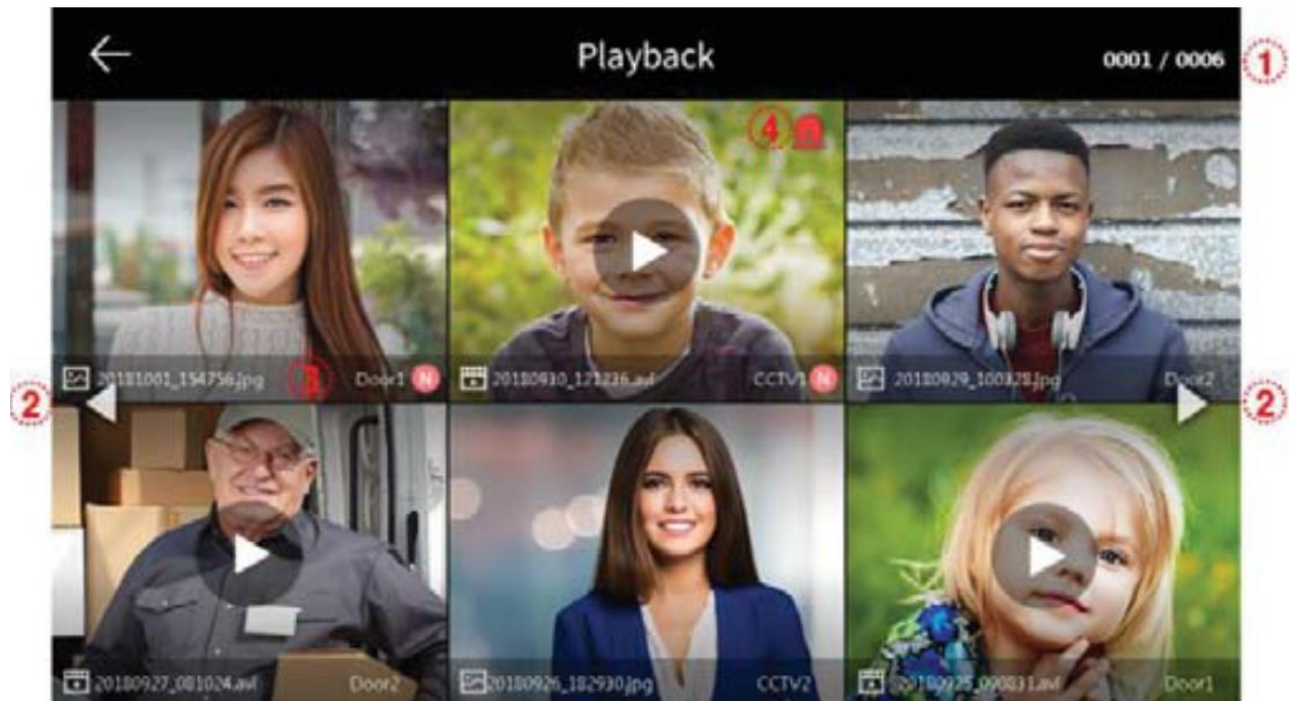

| 1. | Numeracja podstrony z obrazami                                                   |  |
|----|----------------------------------------------------------------------------------|--|
| 2. | Przejście do poprzedniej/kolejnej podstrony                                      |  |
| 3. | Informacja o pliku:                                                              |  |
|    | - zdjęcie; 🔛 - film; 🚺 - nowy plik                                               |  |
| 4. | Ikona zapisu obrazu po zdarzeniu alarmowym                                       |  |
|    | - jeżeli w ustawieniach funkcji Ochrona ustawiona jest opcja "Autozapis" monitor |  |
|    | zapisze 10-sekundową sekwencję wideo po aktywacji czujnika alarmowego (przy      |  |
|    | aktywacji czujnika 1 zapisywany jest obraz z gniazda CCTV 1, przy aktywacji      |  |
|    | czujnika 2 zapisywany jest obraz z gniazda CCTV 2).                              |  |
|    | - jeżeli podczas zapisu zdarzenia alarmowego nastąpi wywołanie monitora z panelu |  |
|    | wejściowego do pamięci zostanie zapisany obraz związany z obsługą panelu         |  |
|    | wejściowego (zapis automatyczny lub ręczny – w zależności od ustawień).          |  |

Przegląd zapisanych zdjęć:

Aby wyświetlić wybrane zdjęcie kliknij na jego ikonę.

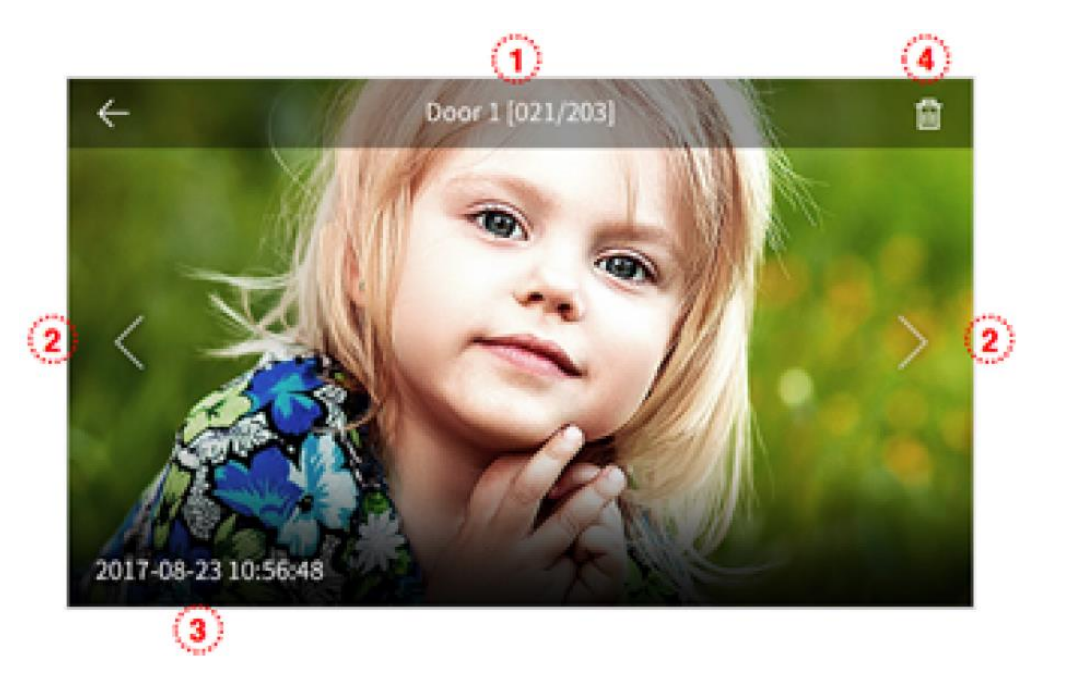

- 1. Źródło zdjęcia i jego numer w pamięci
- 2. Poprzednie zdjęcie / kolejne zdjęcie
- 3. Data i godzina zapisania zdjęcia
- 4. Usunięcie zdjęcia z pamięci monitora

Przegląd zapisanych filmów:

Aby wyświetlić wybrany film kliknij na jego ikonę.

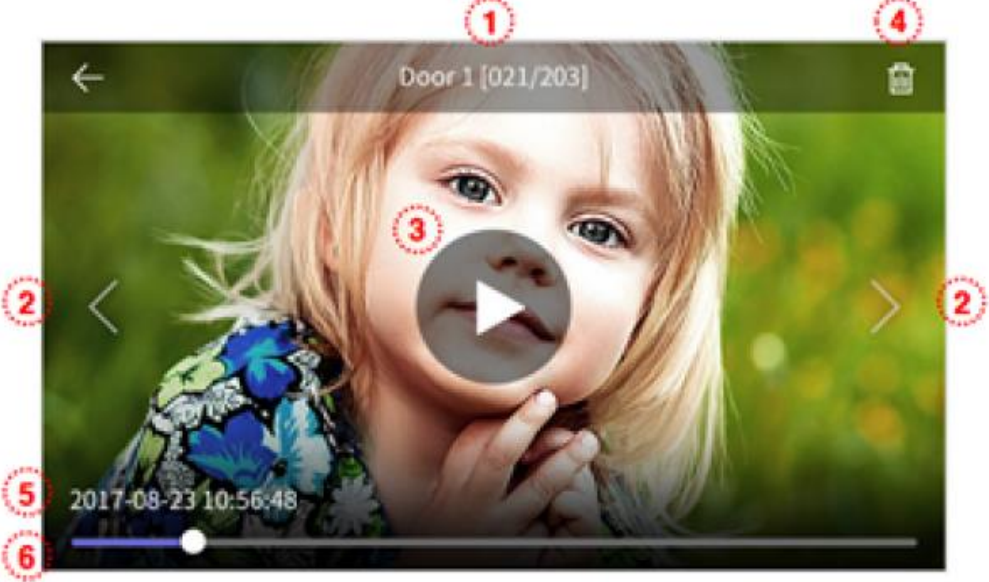

| 1. | Źródło filmu i jego numer w pamięci                                                                                                    |
|----|----------------------------------------------------------------------------------------------------|
| 2. | Poprzedni film / kolejny film                                                                                                    |
| 3. | Ikona odtwarzania filmu. Po kliknięciu rozpoczyna się odtwarzanie filmu. Aby zatrzymać odtwarzanie kliknij w ekran – pojawi się ikona pauzy – po kliknięciu odtwarzanie zostanie zatrzymane. |
| 4. | Usunięcie filmu z pamięci monitora                                                                                                    |
| 5. | Data i godzina zapisania filmu                                                                                                    |
| 6. | Pasek postępu odtwarzanego filmu                                                                                                    |

#### 4.7. <u>Funkcja alarmu</u>

- Funkcja służy do monitorowania stanu wejść alarmowych w monitorze.
- Podczas wystąpienia zdarzenia alarmowego (rozwarcie obwodu wejścia alarmowego) monitor może rejestrować w pamięci film z kamer CCTV, na monitorach pojawi się informacja o wystąpieniu alarmu i z głośników rozlegnie się sygnał alarmowy (trwający max. 3 minuty).

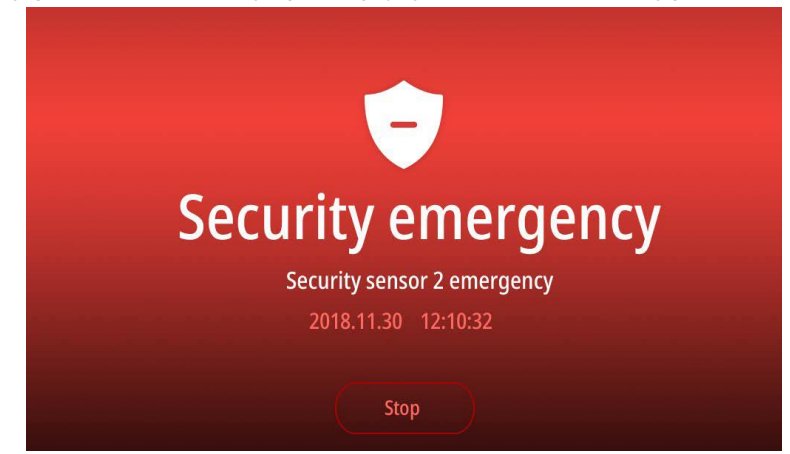

 Wyłączenie funkcji alarmowej jest możliwe jedynie po ustaniu przyczyny alarmu (zwarciu obwodu alarmowego) i podaniu hasła zabezpieczającego (domyślnie: 1234, może być zmienione w menu ustawień monitora). Upewnij się, że znasz hasło zabezpieczające przed uruchomieniem funkcji alarmu.

 Podczas wystąpienia zdarzenia alarmowego nie jest możliwa komunikacja z panelami zewnętrznymi. Należy najpierw wyłączyć funkcję alarmową.

Okno ustawień funkcji alarmu:

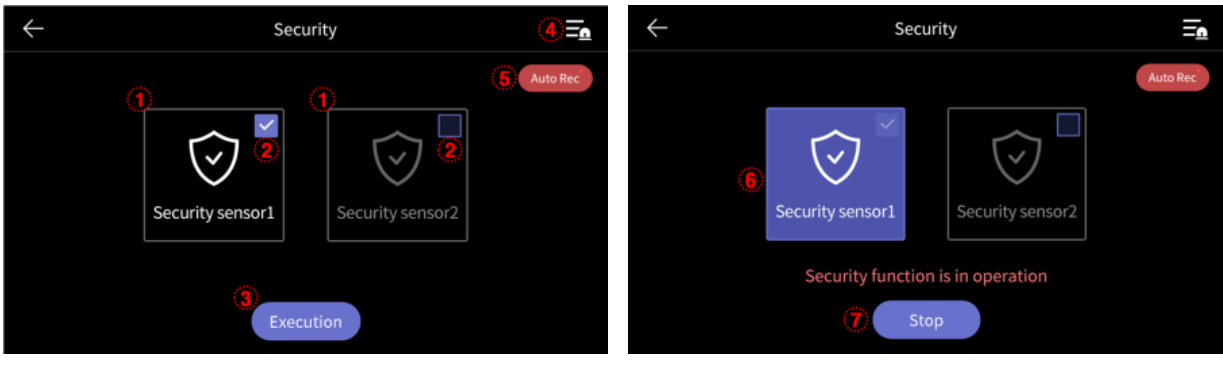

| 1. | Pole aktywnego / nieaktywnego czujnika alarmowego                                                                                                    |  |  |
|----|----------------------------------------------------------------------------------------------------|--|--|
| 2. | lkona zaznaczenia / odznaczenia aktywności czujnika alarmowego                                                                                                    |  |  |
| 3. | Załącz / Execution – aktywacja wybranych czujników. Przy aktywnej funkcji alarmu dioda LED na monitorze miga.                                                                                                    |  |  |
|    | Do dezaktywacji funkcji konieczne jest podanie hasła - upewnij się, że znasz hasło zabezpieczające przed uruchomieniem funkcji alarmu (domyślne hasło: 1234, może być zmienione w menu ustawień monitora).                    |  |  |
| 4. | Lista wystąpień zdarzeń alarmowych (max. 255 zdarzeń)                                                                                                    |  |  |
| 5. | Autozapis / Auto Rec. – zapis do pamięci urządzenia obrazu z kamery CCTV podczas aktywacji czujnika alarmowego                                                                                                    |  |  |
|    | – zapis z kamery CCTV 2                                                                                                    |  |  |
|    | <ul> <li>Jeżeli do monitora nie są podłączone kamery CCTV obraz nie zostanie<br/>zapisany</li> </ul>                                                                                                    |  |  |
|    | <ul> <li>Monitor zapisuje zdjęcie z danej kamery do pamięci wewnętrznej (jeśli karta<br/>microSD nie jest zainstalowana z monitorze) lub 10-sekundowy film na karcie<br/>microSD (jeśli karta jest zainstalowana).</li> </ul> |  |  |
| 6. | Pole aktywnego czujnika przy załączonej funkcji alarmowej                                                                                                    |  |  |
| 7. | Wyłącz / Stop – dezaktywacja funkcji alarmowej.                                                                                                    |  |  |
|    | Uwaga!                                                                                                    |  |  |
|    | Do dezaktywacji funkcji 🗙 Security 🚍                                                                                                    |  |  |
|    | upewnii sie że znasz hasło 1 2 3                                                                                                    |  |  |
|    | zabezpieczające przed Enter password                                                                                                    |  |  |
|    | uruchomieniem funkcji alarmu 4 5 6                                                                                                    |  |  |
|    | (domysine hasło: 1234, może<br>być zmienione w menu ustawień 7 8 9 Security sensor2                                                                                                    |  |  |
|    | Okno do wpisania hasła <b>Okno do wpisania</b> hasła                                                                                                    |  |  |
|    | zabezpieczającego:                                                                                                    |  |  |

# 5. Opcje – menu ustawień monitora

- Po kliknięciu na ikonę (6) na ekranie głównym monitora wyświetli się menu ustawień monitora.
- Powrót do poprzedniego menu możliwy jest poprzez ikonę (←) w lewym górnym rogu ekranu.
- Po 30-sekundowym czasie bezczynności monitor przejdzie do ekranu głównego.
- Po wybraniu z lewej strony ekranu danej zakładki menu z prawej strony ekranu pojawią się zgrupowane w niej opcje.

#### 5.1. Zapis / Recording / ustawienia sieci WiFi

| $\leftarrow$      | Settings         |         |
|-------------------|------------------|---------|
| Recording / Wi-Fi | Auto recording   | Video > |
| Volume            | Motion detecting | OFF >   |
| Storage           | Wi-Fi            | >       |
| Date/Time         |                  |         |
| Display           |                  |         |
|                   |                  |         |
| EIC               |                  |         |

#### 5.1.1. Autozapis / Auto recording

Opcja umożliwia ustawienie automatycznego zapisu obrazów do pamięci podczas wywołania monitora z paneli wejściowych. Możliwe ustawienia:

- Zdjęcia / Photo zapis do pamięci pojedynczego zdjęcia
- Filmy / Video zapis do pamięci sekwencji wideo (max. 90 sekund,
- wybór jest możliwy jeśli w monitorze zainstalowana jest karta pamięci)
- Wył. / OFF automatyczny zapis wyłączony

#### 5.1.2. Detekcja ruchu / Motion detection

 Opcja pozwala na automatyczny zapis obrazów do pamięci po wykryciu ruchu przed kamerą.

- Funkcja detekcji ruchu działa w trybie czuwania monitora (wygaszony ekran monitora), zapis filmów do pamięci sygnalizowany jest migającą diodą zasilania (aby przerwać zapis filmu kliknij w ekran monitora).
- W przypadku ustawienia detekcji ruchu z panelu wejściowego przy ciemnym otoczeniu (np. w nocy) diody doświetlające optykę kamery będą aktywne.

Konfiguracja opcji:

| Door1  | >                               |
|--------|---------------------------------|
| Photo  | >                               |
| Middle | >                               |
| OFF    | >                               |
|        | Door1<br>Photo<br>Middle<br>OFF |

OFF

>

## LCD is on for motion detection

| Użyj detekcji ruchu /<br>Motion detection                                 | Włączenie / Wyłączenie detekcji                                                                                                    |
|---------------------------------------------------------------------------|----------------------------------------------------------------------------------------------------|
| Wybór kamery /<br>Selection of Camera                                     | Wybór kamery z której realizowana jest funkcja detekcji                                                                                                    |
| Rodzaj zapisu / Saving format                                             | Wybór rodzaju obrazu zapisanego do pamięci: zdjęcia (jedno<br>zdjęcie po wykryciu ruchu) lub filmy (10 sekund filmu po wykryciu<br>ruchu, opcja "Filmy" jest możliwa do wyboru jeśli w monitorze<br>zainstalowana jest karta pamięci)                                                 |
| Czułość detekcji /<br>Setting of sensitivity                              | Wybór czułości detekcji:<br>- Duża / High – funkcja reaguje na niewielkie zmiany obrazu przed<br>kamerą<br>- Normalna / Middle – standardowe ustawienie<br>- Mała / Low – funkcja nie reaguje na niewielkie zmiany obrazu<br>przed kamerą                                             |
| Zakres czasu dla<br>aktywnej funkcji /<br>Motion timer                    | Funkcja detekcji ruchu może być zależna od aktualnego czasu<br>(np. może być włączona podczas urlopu Użytkownika). Aby<br>ustawić przedział czasowy w którym funkcja ma być aktywna<br>należy aktywować ustawienie zakresu czasu oraz ustawić datę i<br>godzinę początkową i końcową. |
| Wybudzanie monitora<br>detekcją ruchu / LCD is<br>on for motion detection | Po wykryciu ruchu ekran monitora może automatycznie pokazać<br>obraz z kamery (funkcja włączona – monitor wyświetli obraz przez<br>10 sekund) lub pozostać wygaszony (funkcja wyłączona)                                                                                              |

| 5.1.3. <u>WiFi</u>                            |               |
|-----------------------------------------------|---------------|
| $\leftarrow$                                  | Configuration |
| <b>Wi-Fi</b><br>Wi-Fi MAC : AA:00:00:BB:F3:87 |               |
| Connected network                             |               |
| networkname1                                  | <b>O</b>      |
| Search the network                            | +             |
| 💎 networkname1                                |               |
| networkname2                                  |               |
| 💎 networkname3                                |               |
| networkname4                                  |               |

| WiFi                                    | Kliknij pole wyboru aby uaktywnić wbudowaną kartę WiFi.<br>Pojawi się lista dostępnych sieci oraz sieć z którą monitor jest<br>połączony (jeśli był już wcześniej konfigurowany z daną siecią)                                       |
|-----------------------------------------|----------------------------------------------------------------------------------------------------|
| Połączono z siecią<br>Connected network | <sup>7</sup> Nazwa sieci z którą monitor jest aktualnie połączony. Kliknij jeśli<br>chcesz zobaczyć aktualny adres monitora. Kod QR służy do<br>pobrania aplikacji mobilnej do współpracy z monitorem (szerszy<br>opis w punkcie 6.) |
| Znalezione sieci<br>Search the network  | Lista dostępnych w zasięgu monitora sieci WiFi – po kliknięciu<br>w nazwę sieci monitor nawiąże połączenie (w przypadku sieci<br>zabezpieczonej hasłem pojawi się monit o wpisanie hasła).                                           |

Przy połączeniu z siecią WiFi monitorowi zostaje przypisany adres IP z serwera DHCP. Nie ma możliwości użycia statycznego adresu IP w monitorze. Aby przypisać do monitora inny adres IP można użyć opcji routera "Bind IP to Mac" (opcja może mieć inną nazwę w zależności od zastosowanego routera).

#### 5.2. <u>Głośność / Volume</u>

| Głośność / Volume                      | Poziom głośności: dźwięk wywołania (0-3, 0: dźwięk wyciszony),<br>głośność rozmowy (1-3).<br>Aby zmienić poziom dźwięku wywołania lub głośności rozmowy<br>użyj ikon + / - w odpowiedniej sekcji (możliwe niezależne<br>ustawienia dla paneli zewnętrznych oraz funkcji interkomu) |
|----------------------------------------|----------------------------------------------------------------------------------------------------|
| Dźwięk przy dotknięciu<br>/ Touch tone | Potwierdzenie dźwiękowe kliknięcia ikony na ekranie monitora                                                                                                    |
| Wejście 1 / Door 1 calling tone        | Rodzaj dźwięku wywołania monitora z wejścia 1 (6 melodii do wyboru)                                                                                                    |
| Wejście 2 / Door 2 calling tone        | Rodzaj dźwięku wywołania monitora z wejścia 2 (6 melodii do wyboru)                                                                                                    |

| $\leftarrow$ | Configuration      |          |
|--------------|--------------------|----------|
| Recording    | Volume             | >        |
| Volume       | Touch tone         | on >     |
| Storage      | Door1 calling tone | sound2 > |
|              | Door2 calling tone | sound4 > |
| Date/Time    |                    |          |
| Display      |                    |          |
| Etc          |                    |          |

#### 5.3. Pamięć / Storage

Monitor posiada wbudowaną pamięć wewnętrzną o pojemności 50 zdjęć (bez możliwości zapisu filmów) oraz posiada czytnik kart microSD – na umieszczonej w czytniku karcie możliwy jest zapis zdjęć lub filmów – do pojemności karty.

#### Umieszczenie karty w czytniku

Czytnik kart SD znajduje się w lewej części monitora. Aby umieścić kartę w czytniku skieruj ją stroną ze stykami elektronicznymi w swoim kierunku i wsuń w otwór czytnika. Karta powinna zostać zablokowana w czytniku.

#### Uwaga !

- Jeżeli w czytniku nie ma zainstalowanej karty microSD monitor nie realizuje funkcji zapisu filmów (jedynie zapis zdjęć na wewnętrznej pamięci).
- Przed instalacją karty w monitorze należy ją sformatować przy użyciu komputera z parametrami: system FAT32, opcje formatowania: Wolne formatowanie (nie należy zaznaczać opcji "Szybkie formatowanie")
- Po zainstalowaniu karty microSD w monitorze należy użyć opcji "Formatowanie karty SD / Format of SD card" aby przygotować ją do pracy w monitorze. Aby zapobiec utracie danych przed włożeniem karty do monitora należy wykonać jej kopię zapasową.
- Podczas zapisu danych nie należy usuwać karty z czytnika. Może to doprowadzić do utraty danych lub uszkodzenia karty.
- Jeżeli w monitorze zainstalowana jest karta pamięci monitor nie korzysta z pamięci wewnętrznej (wszelkie operacje: zapis, przeglądanie, usuwanie

danych korzystają z karty pamięci). Po wyjęciu karty pamięci monitor korzysta z pamięci wewnętrznej.

- Monitor obsługuje karty o pojemności 8~128GB (zalecany karty SDHC CLASS 10, min. prędkość zapisu/odczytu: 30/30 MB/s). Przetestowano poprawną pracę z kartami SanDisk, Kingston. Uszkodzona karta pamięci może spowodować niepoprawną pracę monitora.
- Zalecane jest poprawne ustawienie czasu w monitorze dla zapewnienia spójności nagrań z czasem rzeczywistym.
- Nazwy plików zawierają datę, godzinę, identyfikator wejścia (1 wejście 1, 2 wejście 2, 3 CCTV1, 4 CCTV2), tryb zapisu (1 ręczny, 2 automatyczny, 3 detekcja ruchu, 4 zapis ciągły, 5 alarm), np. plik zapisany automatycznie z panelu wejściowego 1 dnia 2022-03-15 o godzinie 15:07:24 będzie oznaczony 220315-150724-12.jpg
- Plik zdjęcia zapisany jest w formacie \*.jpg, plik sekwencji wideo zapisany jest w formacie \*.avi (zapisywany jest obraz oraz dźwięk),
- Rozdzielczość zapisywanych zdjęć i filmów: 640x360 (dla kamer 2MPx oraz 1,3MPx), 512 x 288px (dla kamer analogowych).
- Orientacyjne ilości zapisanych danych:

|              | Pamięć Karta SDHC CLASS 10 |         | SS 10   |         |
|--------------|----------------------------|---------|---------|---------|
| Pojemność    | wbudowana                  | 8 GB    | 64 GB   | 128 GB  |
| llość zdjęć  | 50                         | max. 10 | max. 10 | max. 10 |
|              |                            | 000     | 000     | 000     |
| llość filmów | -                          | 80      | 700     | 2800    |
| (max. 90s)   |                            |         |         |         |

- Po zapisaniu maksymalnej ilości zdjęć w pamięci każde kolejne zdjęcie nadpisuje najstarsze.
- Po zapełnieniu karty pamięci przez filmy na ekranie monitora podczas podglądu obrazu z kamery pojawia się ikona informująca o przepełnieniu karty pamięci (patrz: punkt 4.2, ikony (3)). Nowe filmy nie będą zapisywane dopóki pamięć nie zostanie oczyszczona.
- Jeśli w systemie zainstalowanych jest kilka monitorów każdy z nich korzysta ze swojej pamięci (wbudowanej lub karty pamięci we własnym czytniku)

#### Kopiowanie zdjęć z pamięci wewnętrznej na kartę pamięci

W celu skopiowania zdjęć z pamięci wewnętrznej na kartę microSD:

- Wyłącz monitor i umieść kartę w czytniku monitora.
- Włącz monitor zdjęcia zostaną skopiowane do folderu ..\backup\ na karcie microSD
- Folder ..\backup\ nie jest dostępny z poziomu przeglądania zdjęć w monitorze. Aby przeglądnąć zapisane w tym folderze zdjęcia użyj komputera z czytnikiem kart.

| $\leftarrow$ | Configuration              |   |
|--------------|----------------------------|---|
| Recording    | Format of SD card          | > |
| Volume       | Selection of deletion file | > |
| Storage      |                            |   |
| Date/Time    |                            |   |
| Display      |                            |   |
| Ftc          |                            |   |

| Formatowanie karty SD<br>Format of SD card             | / | Opcja służąca do usunięcia wszystkich danych z karty<br>pamięci. Proces formatowania trwa ok. 1 minuty (może się<br>różnić w zależności od typu karty).<br>Po formatowaniu tworzona jest struktura katalogów.<br>Podczas formatowania niemożliwa jest komunikacja z<br>panelem wejściowym. |
|--------------------------------------------------------|---|----------------------------------------------------------------------------------------------------|
| Usuń zdjęcia i/lub filmy<br>Selection of deletion file | / | Opcja służąca do usuwania wszystkich zdjęć i/lub filmów z<br>pamięci monitora (pamięci wewnętrznej lub karty microSD)                                                                                                    |

## 5.4. Data i godzina / Date/Time

| $\leftarrow$ | Configuration |   |
|--------------|---------------|---|
| Recording    | System time   | > |
| Volume       |               |   |
| Storage      |               |   |
| Date/Time    |               |   |
| Display      |               |   |
| Etc          |               |   |

Opcja umożliwia zmianę aktualnej daty i godziny w systemie (data i godzina wyświetlana jest m.in. na ekranie głównym oraz zapisywana wraz z plikami w pamięci monitora):

| $\leftarrow$ |      |       | Date / | / Time |       |        |
|--------------|------|-------|--------|--------|-------|--------|
|              | 2017 | Month | 09     | Hour   | 30    | Second |
|              | Year | 11    | Date   | 18     | Winut | 23     |

## 5.5. Ekran / Display

| $\leftarrow$ | Configuration         |           |
|--------------|-----------------------|-----------|
| Recording    | Screen adjustment     | >         |
| Volume       | Enter standby mode    | LCD OFF > |
|              | Display cleaning mode | >         |
|              | Display – ——•         | +         |
| Date/Time    |                       |           |
| Display      |                       |           |
| Etc          |                       |           |

| Ustawieni  | Opcja służąca do ustawień parametrów obrazu z panelu wejściowego (jasności, |
|------------|-----------------------------------------------------------------------------|
| a obrazu / | kontrastu i koloru)                                                         |
| Screen     | Aby ustawić wartość danego parametru użyj ikon + / - przy danym parametrze. |
| adjustme   | Wartość parametru może być zmieniona w zakresie 0~100. Aby przywrócić       |
| nt         | C                                                                           |
|            | wartości domyślne użyj ikony resetu 📷.                                      |

#### CDV-70QT

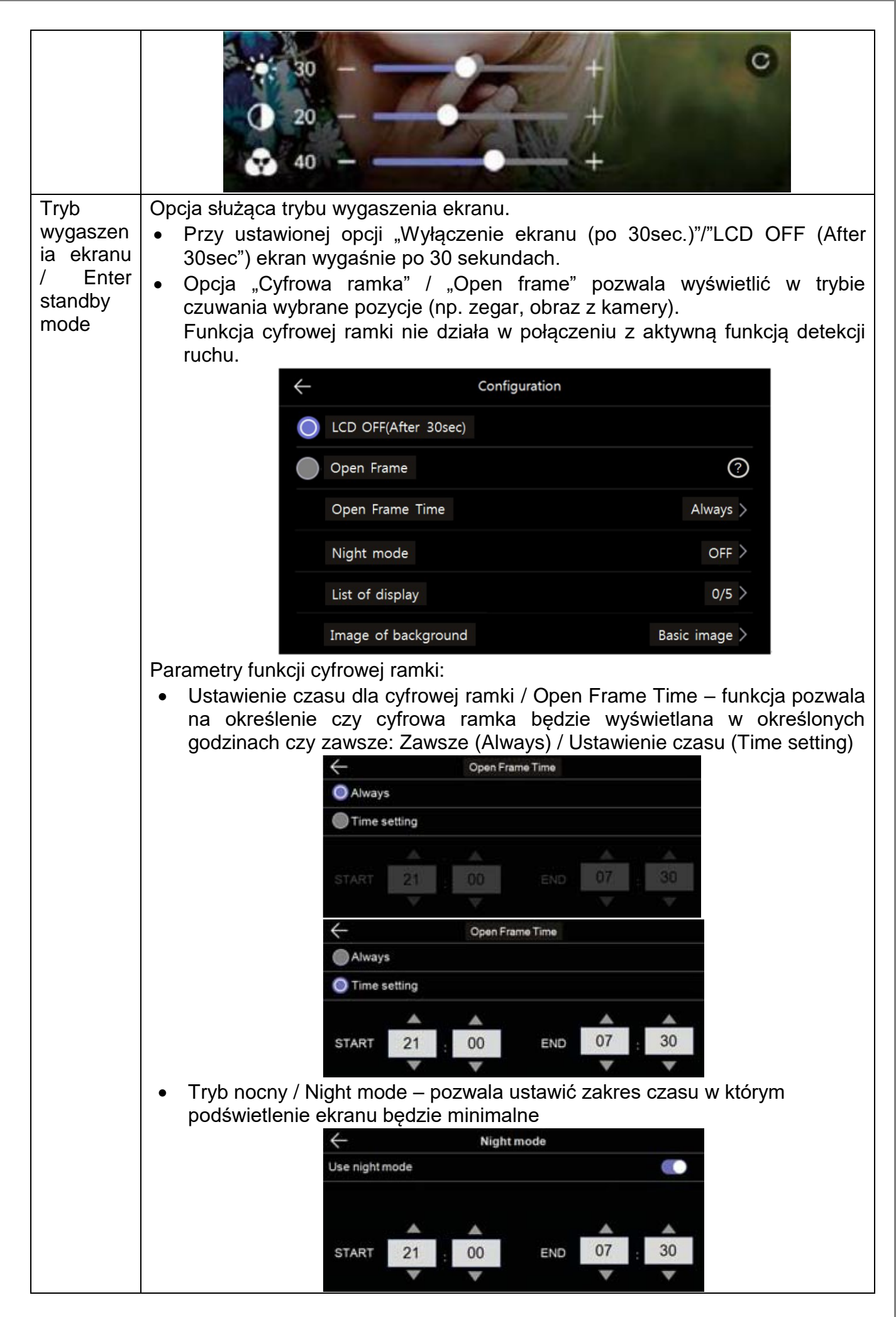

|                                                               | <ul> <li>Ilość wyświetlanych elementów / List of display – wybór elementów wyświetlanych sekwencyjnie (co 8-10 sekund): <ul> <li>Czas / Time – wyświetlana data i godzina</li> <li>Kalendarz / Calendar – wyświetlana data</li> <li>Nagrania / Playback - wyświetla ostatnio zapisany w pamięci obraz</li> <li>Wejście 1 &amp; CCTV 1 / Door1 &amp; CCTV1 – wyświetla naprzemiennie obraz z panelu wejściowego i kamery CCTV,</li> <li>Wejście 2 &amp; CCTV 2 / Door2 &amp; CCTV2 – wyświetla naprzemiennie obraz z panelu wejściowego i kamery CCTV</li> </ul> </li> <li>Wyświetlane tło / Image of background (Brak obrazu tła / Domyślne) – dla opcji wyświetlania daty oraz godziny pozwala ustawić tło ekranu: <ul> <li>Brak obrazu tła / No background image – bez tła (czarne tło)</li> <li>Domyślne / Basic image - sekwencyjnie wyświetlane zdjęcia (widoki, pejzaże) zapisane w pamięci monitora</li> </ul> </li> </ul> |
|---------------------------------------------------------------|----------------------------------------------------------------------------------------------------|
| Autokalibr<br>acja<br>ekranu /<br>Display<br>cleaning<br>mode | Autokalibracja przywraca domyślne ustawienia panelu dotykowego – opcja zalecana w przypadku zauważenia błędnego działania panelu dotykowego.                                                                                                    |
| Ekran /<br>Display                                            | Ustawienie jasności podświetlenia ekranu                                                                                                    |

### 5.6. Inne / Etc

| $\leftarrow$      | Configuration                                                                    |                                                     |
|-------------------|----------------------------------------------------------------------------------|-----------------------------------------------------|
| Recording / Wi-Fi | Language                                                                         | English >                                           |
| Volume            | Opening the door                                                                 | Standard mode $ ightarrow$                          |
| Storage           | Door1 opening module                                                             | Door camera 🚿                                       |
|                   | Security password                                                                | >                                                   |
| Date/Time         | System reset                                                                     | >                                                   |
| Display           | Version                                                                          | <u>ver</u> 1.0                                      |
| Etc               |                                                                                  |                                                     |
| Język / Language  | Umożliwia wybór języka menu.<br>Angielski. Aby zmienić język np.<br>przewijanej. | Domyślny język systemu<br>na Polski wybierz go z li |

| Otwarcie wejścia /<br>Opening the door                 | Opcja umożliwia dodanie ikony umożliwiającej otwarcie wejścia<br>do ekranu obsługi paneli wejściowych bez nawiązywania<br>komunikacji audio z panelem zewnętrznym – wybór opcji "Bez<br>rozmowy" / "Fast mode".<br>Domyślna opcja "Podczas rozmowy" / "Standard mode"<br>umożliwia otwarcie wejścia po nawiązaniu komunikacji z<br>panelem. |
|--------------------------------------------------------|----------------------------------------------------------------------------------------------------|
| Otwarcie wejścia / Door1<br>opening module             | Umożliwia wybór sterowania otwarciem wejścia poprzez panel<br>DRC-4xxx (opcja: panel wejściowy / door camera) lub poprzez<br>dedykowany zamek szyfrowy (sterowane wyjście w DLL w<br>monitorze; opcja: zamek szyfrowy / digital door lock)                                                                                                  |
| Hasło / Security password                              | Ustalenie hasła dla funkcji alarmu. Urządzenie wyświetli monit o<br>podanie aktualnego hasła (domyślnie: 1234) a następnie o<br>podanie dwukrotnie nowego hasła. Zmianę hasła należy<br>zatwierdzić ikoną "Zatwierdź" / "apply".<br>Nie jest możliwe użycie haseł: 1234, 4321.                                                              |
| Przywrócenie ustawień<br>fabrycznych / System<br>reset | Opcja spowoduje przywrócenie ustawień fabrycznych w<br>monitorze (język, ustawienia obrazu, dźwięków, ustawień<br>pamięci, reset hasła, ustawienia sieci WiFi).<br>Opcja ta nie usuwa obrazów z pamięci / karty microSD oraz nie<br>zmienia ustawień czasu.                                                                                 |
| Wersja / Version                                       | Informacja o wersji systemu (np. Ver 1.0)                                                                                                    |

## 6. Połączenie z telefonem

 Do połączenia z monitorem służy aplikacja COMMAX Hey Call. Można ją pobrać na urządzenia Android oraz iOS poprzez sklep Google Play / App Store.

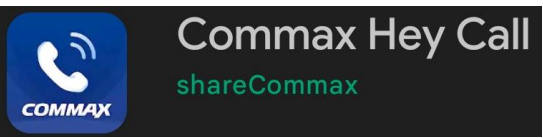

Link do aplikacji znajduje się też w menu monitora (zakładka WiFi)

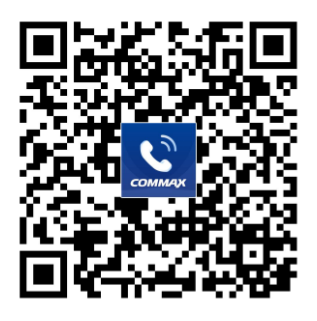

 Połącz monitor do sieci WiFi/internet (punkt 5.1.3). Prawidłowe połączenie będzie sygnalizowane ikoną a ekranie głównym monitora (w prawym górnym rogu).

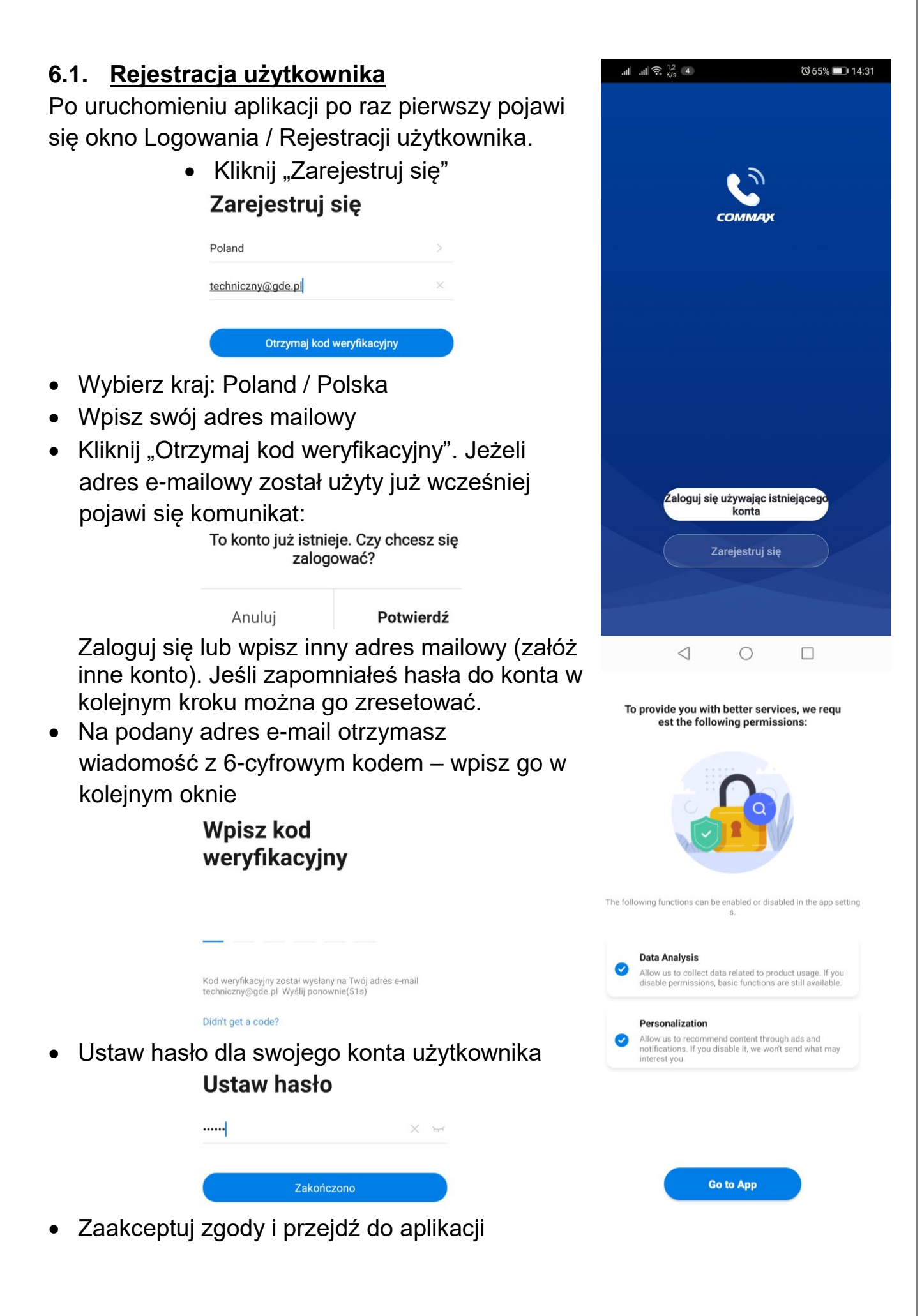

## 6.2. Logowanie z wcześniej założonym kontem

- Jeżeli konto zostało już wcześniej założone (np. przed zmianą telefonu lub przed reinstalacją aplikacji) po uruchomieniu aplikacji kliknij "Zaloguj się używając istniejącego konta"
- Wpisz swój adres mailowy oraz hasło.
- Jeśli zapomniałeś hasła do konta kliknij "Zapomniane hasło", wpisz swój adres mailowy na który otrzymasz wiadomość z 6-cyfrowym kodem – wpisz go w kolejnym oknie i ustaw nowe hasło.

#### Logowanie

| >  |
|----|
|    |
| μť |
|    |
|    |

### 6.3. Dodanie monitora do aplikacji

Na jednym telefonie użytkownik może mieć aktywne jedno konto użytkownika,

Brak urzadzeń, dodaj

Dodaj urządzenie

z kontem może być powiązanych wiele monitorów CDV-70QT. Warunkiem koniecznym dodania monitora do konta użytkownika jest ustawienie w obu urządzeniach (monitorze i telefonie) tej samej aktywnej sieci WiFi.

- Kliknij ikonę "Dodaj urządzenie"
- W zakładce "Dodaj ręcznie" kliknij ikonę monitora
- Jeżeli monitor był już wcześniej powiązany z innym kontem może wymagać resetu ustawień (punkt 5.6 Przywrócenie ustawień fabrycznych) oraz ponownego powiązania z siecią WiFi (punkt 5.1.3) – w przeciwnym razie aplikacja nie wykryje monitora. Zaznacz opcję "Next step" i klinknij "Next"
- Ikoną "+" wybierz wykryty monitor.

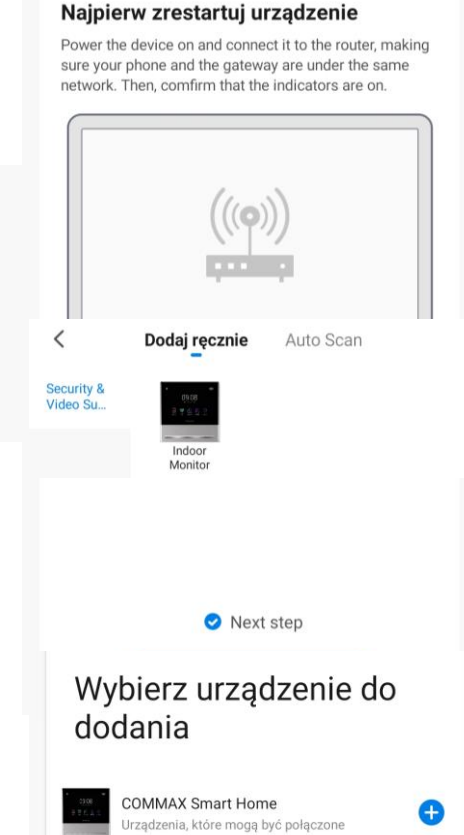

### Uwaga!

Aby przekierowanie rozmów na telefon działało poprawnie aplikacja musi działać w tle. Należy zapewnić aplikacji taką możliwość poprzez zmianę ustawień systemowych dotyczących działania aplikacji, np. ustawić opcję dla zużycia energii przez aplikację COMMAX Hey Call aby system utrzymywał działanie tej aplikacji w tle. W przeciwnym razie system telefonu może automatycznie zamykać aplikację po jakimś czasie nieużywania aby nie pobierała energii, jednak wówczas monitor nie będzie w stanie przekierować połączenia – aplikacja będzie nieaktywna.

#### 6.4. Współdzielenie aplikacji – obsługa kilku telefonów

Po skonfigurowaniu aplikacji do współpracy z monitorem CDV-70QT na jednym telefonie jest możliwość powiązania innych telefonów do współpracy z monitorem. Zaleca się wykorzystanie funkcji przekierowania rozmów do max. 4 telefonów.

- Załóż nowe konto wykorzystując adres email nowego użytkownika zgodnie z punktem 6.1.
- Na koncie głównym (pierwszym skonfigurowanym telefonie) – tzw. koncie administratora w zakładce "Ja" wybierz opcję "Zarządzanie domem"
- Wybierz "Mój dom"

| <         | Zarządzanie domem |   |
|-----------|-------------------|---|
| Mój dom   | ۱                 | > |
| Dodaj ro  | dzinę             |   |
| Join a he | ome               |   |

- Nadaj nazwę w polu "Nazwa rodziny" i kliknij "Zapisz"
- Kliknij w utworzoną rodzinę oraz w pole "Dodaj członków"

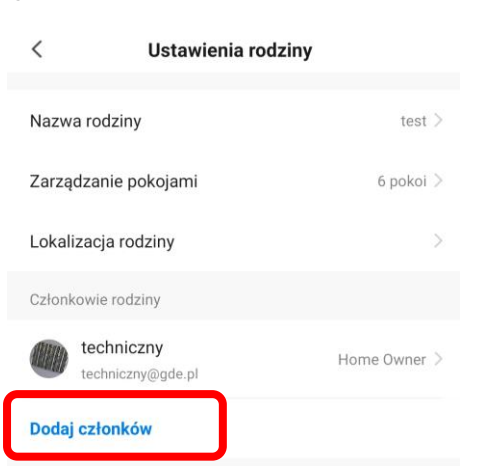

| Naciśnij, aby ustawić pseudonim<br>techniczny@gde.pl |                    |                  |
|------------------------------------------------------|--------------------|------------------|
|                                                      | Zarządzanie domem  | >                |
| $\bigcirc$                                           | Centrum wiadomości | • >              |
|                                                      | FAQ i opinie       | >                |
|                                                      |                    |                  |
|                                                      |                    |                  |
|                                                      |                    |                  |
|                                                      |                    |                  |
|                                                      | کی<br>Mój dom      | <b>Д</b> *<br>Ja |
|                                                      |                    |                  |

• Kliknij "App account" aby dodać nowego członka rodziny

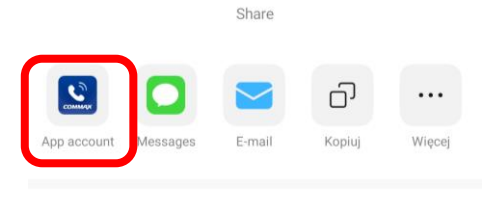

Anuluj

 Nadaj nazwę dla nowego członka rodziny (dowolny tekst) oraz w pole "Numer konta" wpisz adres mailowy nowego użytkownika.

| Anuluj                               | Dodaj członków                                                                   |             |
|--------------------------------------|----------------------------------------------------------------------------------|-------------|
| Nazwa                                | Wpisz nazwę członka rodziny                                                      |             |
| Kraj/region                          | Poland                                                                           | >           |
| Numer konta                          | Wprowadź numer konta                                                             |             |
| Only after accept<br>family member a | ing the invitation will the account own<br>nd be able to use relevant functions. | er become a |
| Family Role                          |                                                                                  | Member >    |

• W aplikacji na telefonie nowego użytkownika potwierdź zaproszenie.

#### 6.5. Obsługa połączeń

 Z poziomu aplikacji jest możliwość wywołania obrazu z dowolnej kamery podłączonej do monitora a z panelu zewnętrznego nawiązanie komunikacji audio i otwarcie wejścia.

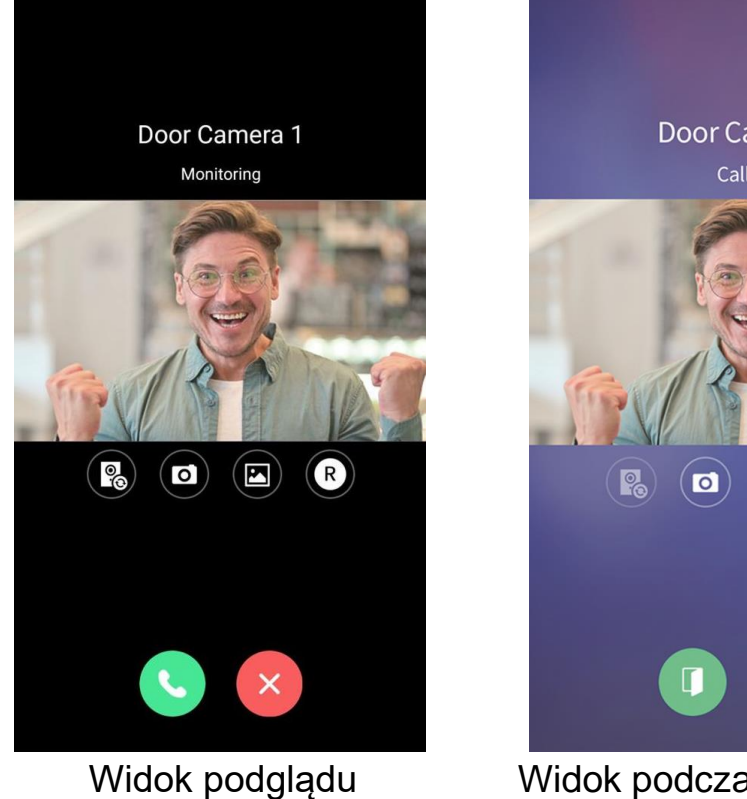

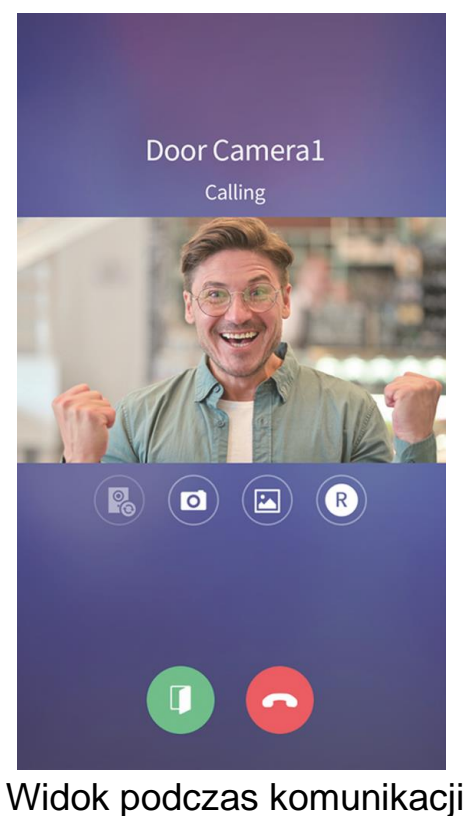

- Ikony obsługi:
  - przełączenie na inne źródło kamery CCTV lub drugi panel wejściowy podłączone do monitora
    - zapis zdjęcia

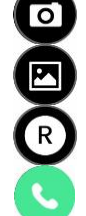

- przegląd zapisanych zdjęć i filmów
- zapis filmu
- nawiązanie komunikacji audio
- zakończenie podglądu / komunikacji
- otwarcie wejścia
- Po wywołaniu monitora z panelu zewnętrznego na telefonie pojawia się komunikat o nadchodzącym połączeniu (forma komunikatu zależna od ustawień systemu operacyjnego), po jego kliknięciu pojawi się okno podglądu kamery, kliknij ikonę saby nawiązać połączenie z odwiedzającym. Podczas rozmowy z odwiedzającym kliknij ikonę aby otworzyć wejście. Otwarcie wejścia jest dodatkowo zabezpieczone kodem, jest to kod monitora ustawiony w menu (punkt 5.6, Hasło), domyślny kod to 1234, należy go potwierdzić ikoną
- Podgląd z kamer w aplikacji załącza również podgląd na monitorze.
   Odebranie rozmowy w aplikacji sygnalizowane jest na monitorze komunikatem "Połączenie z aplikacją mobilną".

## Dane techniczne

| Zasilanie               | CDV-70QT: AC 100V ~ 240V 50/60 Hz    |
|-------------------------|--------------------------------------|
|                         | CDV-70QT(DC): 16-28VDC               |
| Pobór mocy              | Max. 15W, w trybie czuwania 3,5W     |
| Ekran                   | 7" LCD, dotykowy, 1280 x 720px       |
| System kodowania obrazu | PAL / NTSC                           |
| Instalacja              | 4 przewody do kamery                 |
| Podgląd obrazu          | 60s (podczas rozmowy)                |
|                         | 30s (podczas podglądu / wywołania)   |
| Temperatura pracy       | 0°C ~ +40°C                          |
| Wymiary                 | 184 x 177 x 22 mm (szer./ wys./ gł.) |
| Masa                    | 0,7 kg                               |

#### Pozbywanie się starych urządzeń elektrycznych

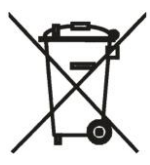

To urządzenie jest oznaczone zgodnie z Ustawą o zużytym sprzęcie elektrycznym i elektronicznym symbolem przekreślonego kontenera na odpady. Takie oznakowanie informuje, że sprzęt ten, po okresie jego użytkowania nie może być umieszczany łącznie z innymi odpadami pochodzącymi z gospodarstwa domowego. Użytkownik jest zobowiązany do oddania go prowadzącym zbieranie zużytego sprzętu elektrycznego i elektronicznego.

Prowadzący zbieranie, w tym lokalne punkty zbiórki, sklepy oraz gminne jednostki, tworzą odpowiedni system umożliwiający oddanie tego sprzętu. Właściwe postępowanie ze zużytym sprzętem elektrycznym i elektronicznym przyczynia się do uniknięcia szkodliwych dla zdrowia ludzi i środowiska naturalnego konsekwencji, wynikających z obecności składników niebezpiecznych oraz niewłaściwego składowania i przetwarzania takiego sprzętu.

#### (TŁUMACZENIE DEKLARACJI ZGODNOŚCI)

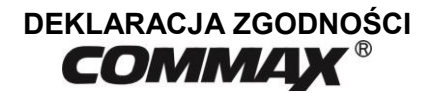

#### Wyprodukowane przez:

Nazwa & adres fabryki: COMMAX Co., Ltd (13229) Dunchon-daero 494, Jungwon-gu, Seongnam-si, Gyeonggi-do, S. Korea

#### Oświadcza się, że produkty:

Typ produktu: Wideodomofon Model: CDV-70QT

#### Spełniają następujące normy:

| LVD  | IEC62368-1:2018 / EN62368-1:2020+A11:2020 |
|------|-------------------------------------------|
| EMC  | EN55032:2015+A11:2020                     |
|      | EN55035:2017+A11:2020                     |
|      | EN IEC61000-3-2:2019                      |
|      | EN61000-3-3:2013/A1:2019                  |
|      | ETSI EN 301 489-1 V2.2.3(2019-11)         |
| RoHS | IEC62321:2008                             |

#### Certyfikowane i raportowane przez:

| CE LVD Reported :  | TÜV SÜ D Korea Laboratory(TKL) Ltd |
|--------------------|------------------------------------|
| CE EMC Reported :  | DT&C Co., Ltd                      |
| CE RoHS Reported : | COMMAX Co., Ltd                    |

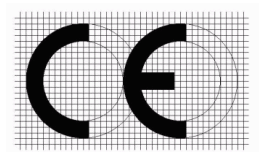

#### **Dodatkowe informacje**

Niniejszym oświadczamy, że zgodnie z wytycznymi Rady UE są spełnione wszystkie główne wymagania bezpieczeństwa dotyczące następujących dyrektyw: CE (93/68/EEC), LVD (2014/35/EU), EMC (2014/30/EU), RoHS (2011/65/EC)

#### Osoba odpowiedzialna za sporządzenie deklaracji

K. L. Oh Director of Manufacturing Plant 18 październik 2021 COMMAX CO., LTD Dunchon-daero 494, Jungwon-gu, Seongnam-si, Gyeonggi-do, Korea